# МДК.01.01 Организация, принципы построения и функционирования компьютерных сетей <sup>3-курс</sup>

# Практические занятия

Занятие 02

Extensions Help

[Root]

8 🔁 🗖

Logical

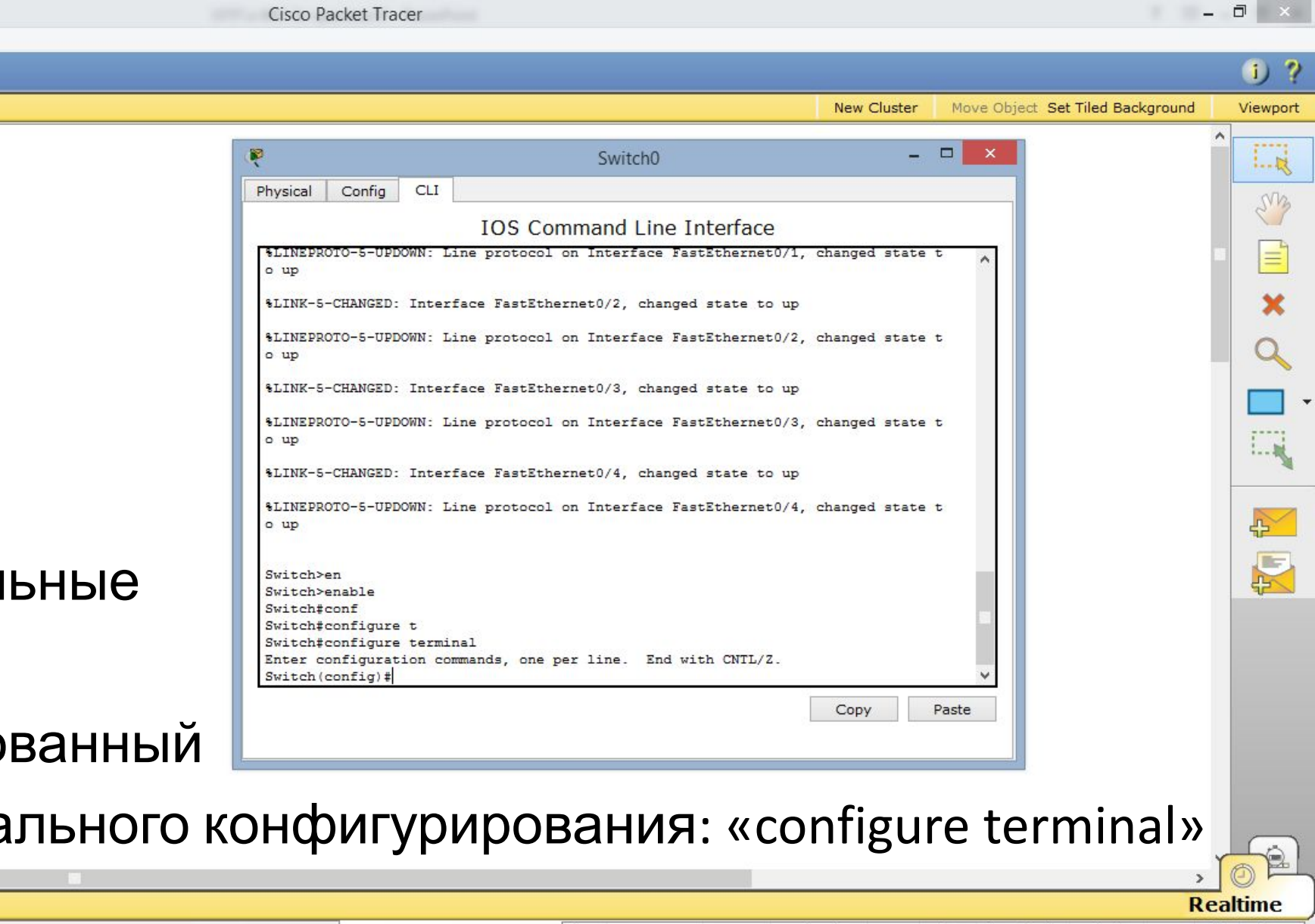

Создадим две виртуальные

960-24

🖹 🗊 🖓 🔿 🔎 🥕 📖 🍣

PC-PT

PC-P

PC-PT

PC0

PC-F

PC2

локальные сети.

Войдём в привилегированный

режим и в режим глобального конфигурирования: «configure terminal»

| <                      |                                 |                                                                |                      |                       | >               |           |
|------------------------|---------------------------------|----------------------------------------------------------------|----------------------|-----------------------|-----------------|-----------|
| Time: 00:14:49 Power C | Cycle Devices Fast Forward Time |                                                                |                      |                       | Re              | altime    |
| Connections            | > / / ; ; ; ; ;                 | Scenario 0     Fire     Last Status     S       New     Delete | Source Destination T | Type Color Time (sec) | Periodic Num Ed | it Delete |
|                        | Copper Straight-Through         | Toggle PDU List Window                                         |                      |                       |                 |           |
| + 2 🚞                  |                                 |                                                                |                      | •                     | 😸 🛱 .all 🌗 ENG  | 0:59      |

File

Cisco Packet Tracer

- 🗇 🗙

▲ 🍡 🛍 ...II 🐠 ENG 1:03 04.10.2019

| File Edit Options View Tools Extensions Help                                                                                                    |                                                                                                    |                                                                                                    |                       |
|----------------------------------------------------------------------------------------------------|----------------------------------------------------------------------------------------------------|----------------------------------------------------------------------------------------------------|-----------------------|
| 1 🗁 🖬 🖆 🖆 🗊 💭 🐢 🥕 🔎 💴 🍣                                                                                                    |                                                                                                    |                                                                                                    | 1) ?                  |
| Logical [Root]                                                                                                    |                                                                                                    | New Cluster Move Object Set Tiled Background                                                                                                    | Viewport              |
| PC-PT<br>PC0<br>PC-PT<br>PC0<br>PC-PT<br>PC0<br>PC-PT<br>PC-PT<br>PC0<br>PC-PT<br>PC0<br>PC0<br>PC0<br>PC0<br>PC0<br>PC0<br>PC0<br>PC0<br>PC0<br>PC0 | <pre>Physical Config CLI  \$LINK-5-CHANGED: Inter \$LINEPROTO-5-UPDOWN: I o up \$LINK-5-CHANGED: Inter \$LINEPROTO-5-UPDOWN: I o up Switch&gt;en Switch&gt;en Switch&gt;en Switch*configure t Switch#configure t Switch#configure t Switch#configure termi Enter configuration cc Switch(config)#vlan2 \$ Invalid input detect Switch(config-vlan)#na Switch(config-vlan)#na Switch(config-vlan)#na Switch(config-vlan)#na Switch(config-vlan)#na Switch(config-vlan)#na Switch(config-vlan)#na Switch(config-vlan)#na Switch(config-vlan)#na </pre> | Switch0 - X<br>IOS Command Line Interface<br>Fface FastEthernet0/3, changed state to up<br>Line protocol on Interface FastEthernet0/3, changed state t<br>rface FastEthernet0/4, changed state to up<br>Line protocol on Interface FastEthernet0/4, changed state t<br>inal<br>ommands, one per line. End with CNTL/Z.<br>ted at '^' marker.<br>am<br>ame buh |                       |
| Создадим: «vlan 2», далее «name», да<br>типе: 00:18:54 Рожег Сусle Devices Fast Forward Time<br>Типе: 00:18:54 Рожег Сусle Devices Fast Forward Time<br>Соплессtions<br>Соплессtions<br>Соплессtions<br>Тод                                                                                                    | Scenario 0 v<br>Bigle PDU List Window                                                                                                    | Сору Paste<br>«buh». Далее «exit».                                                                                                    | zaltime<br>dit Delete |

Toggle PDU List Window

Copper Straight-Through

P

R

3

â

e

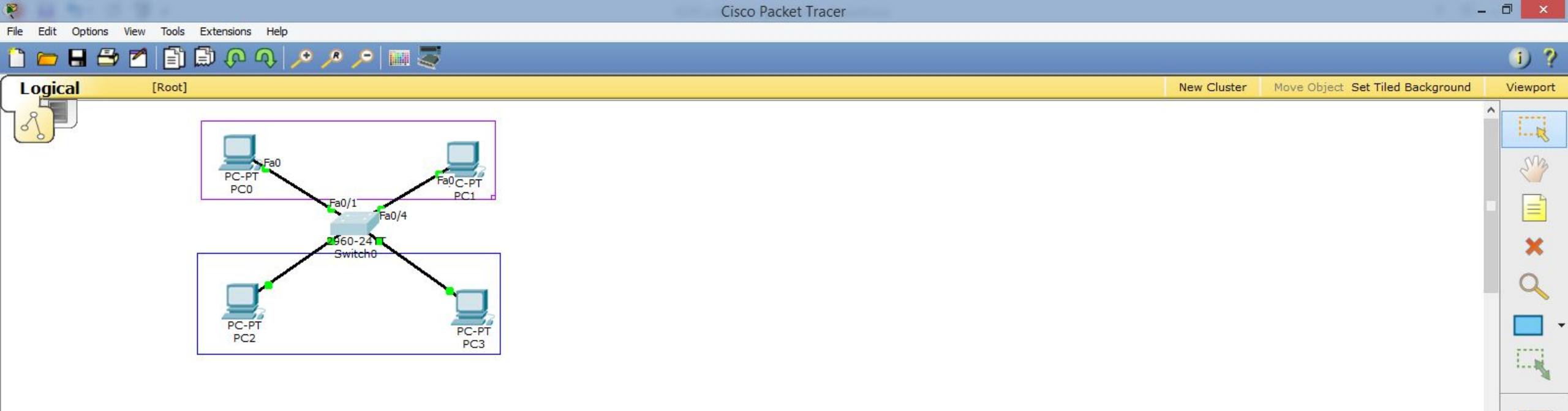

Настроим интерфейсы. Для этого, смотрим, к каким портам подключены компьютеры верхней подсети:

«Fa0/1», «Fa0/4». Данные порты необходимо определить в только-что созданный vlan (vlan 2).

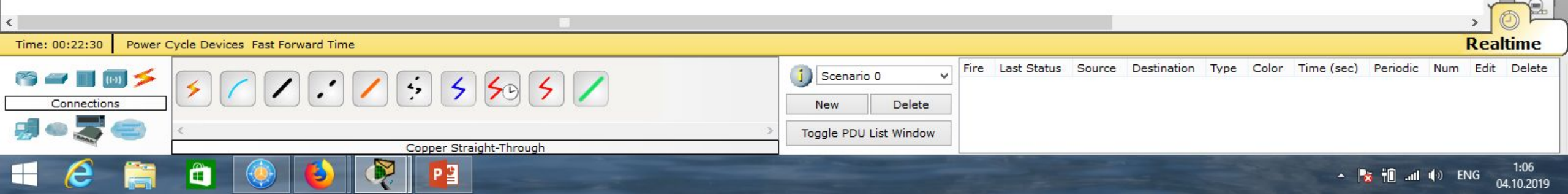

Extensions

Cisco Packet Tracer

1:10

04.10.2019

🔺 🋐 👬 📶 🌒 ENG

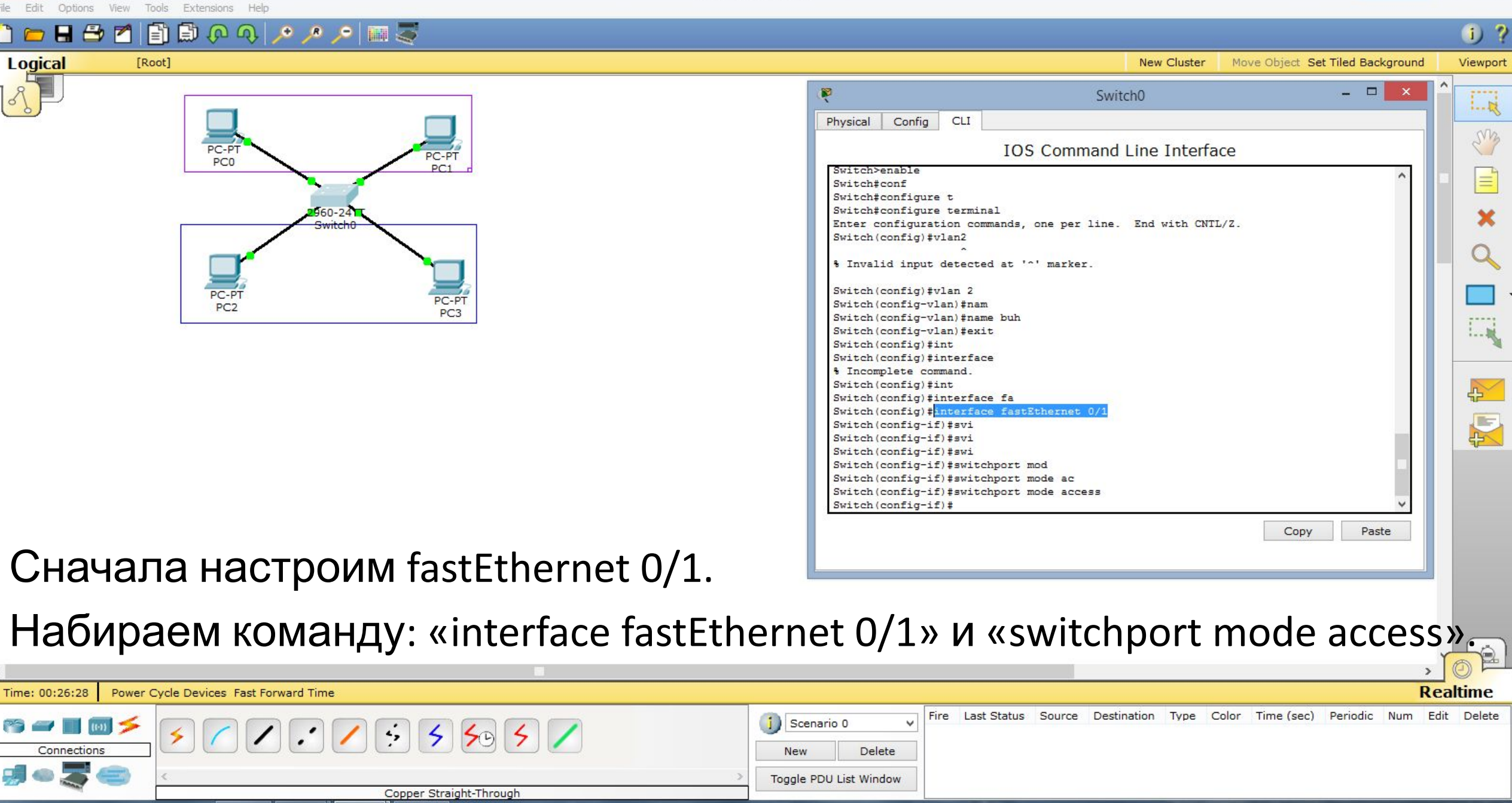

P 🖁

Cisco Packet Tracer

\_\_\_\_\_î ?

Logical [Root]

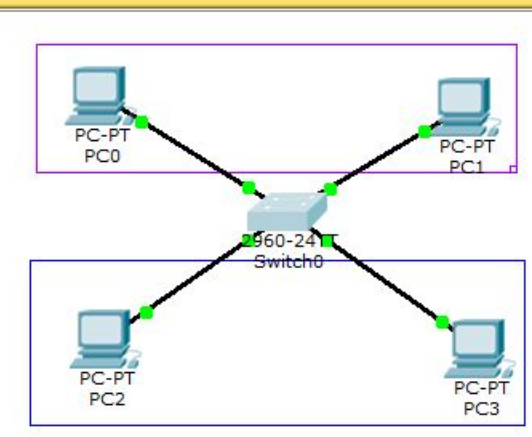

📑 🖨 🖓 🔨 🔎 🥕 📁 🌉 🍣

- Набираем команду:
- «switchport access vlan 2». Далее «exit».
- Далее проделываем тоже самое для fastEthernet 0/4. Набираем команду:

|                                           | New Cluster      | Move Object Set Tiled Background | Viewport                                |
|-------------------------------------------|------------------|----------------------------------|-----------------------------------------|
| R                                         | Switch0          | - 🗆 🗙                            |                                         |
| Physical Config CLI                       |                  |                                  | ~                                       |
| IOS Comm                                  | and Line Interfa | ce                               | ~~~~~~~~~~~~~~~~~~~~~~~~~~~~~~~~~~~~~~~ |
| Switch(config) #vlan2                     |                  |                                  |                                         |
| % Invalid input detected at '^' marker    | -                |                                  |                                         |
| Switch(config) #vlan 2                    |                  |                                  | ×                                       |
| Switch(config-vlan)#nam                   |                  |                                  |                                         |
| Switch(config-vlan) #name buh             |                  |                                  |                                         |
| Switch(config-vlan) #exit                 |                  |                                  |                                         |
| Switch(config)#int                        |                  |                                  |                                         |
| Switch(config) #interface                 |                  |                                  |                                         |
| % Incomplete command.                     |                  |                                  |                                         |
| Switch(config)#int                        |                  |                                  | 1111                                    |
| Switch(config) #interface fa              |                  |                                  | ·                                       |
| Switch (config) #interface faststhernet ( | 0/1              |                                  |                                         |
| Switch (config-if) #SVi                   |                  |                                  |                                         |
| Switch(config-if)#svi                     |                  |                                  |                                         |
| Switch(config-if)#swi                     |                  |                                  | 4                                       |
| Switch(config-if) #switchport mod         |                  |                                  |                                         |
| Switch(config-if) #switchport mode acce   |                  |                                  |                                         |
| Switch(config-if)#switchpoit mode acce.   |                  |                                  |                                         |
| Switch(config-if)#switchport ac           |                  |                                  | 42                                      |
| Switch(config-if)#switchport access vl    |                  |                                  |                                         |
| Switch(config-if)#switchport access v1    | 20.2             |                                  |                                         |
| Switch(config-if) #exit                   |                  |                                  |                                         |
| Switch(config)#                           |                  | ~                                |                                         |
|                                           |                  |                                  |                                         |
|                                           |                  | Copy Paste                       |                                         |
|                                           |                  |                                  |                                         |
|                                           |                  |                                  |                                         |
|                                           |                  |                                  |                                         |

«interface fastEthernet 0/4», «switchport mode access» «switchport access vlan 2».

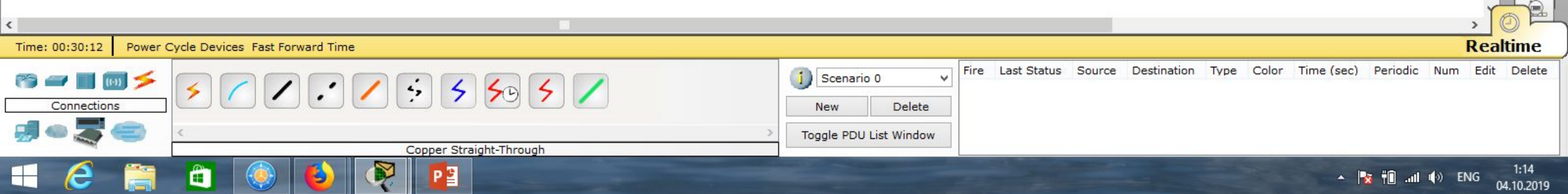

🖶 🗁 📶 📄 🖗 🔍 🔎 🥕 🧖

## [Root] PC-PT PC0 PC-PT 960-24 PC-P PC-P PC3 PC2

# Далее «exit».

Logical

| Выходим из | режима | глобального |
|------------|--------|-------------|
|------------|--------|-------------|

конфигурирования: «end». Далее «exit».

Просмотрим все виртуальные локальнь

|                                                      |                                               | , 0 F-                                               |
|------------------------------------------------------|-----------------------------------------------|------------------------------------------------------|
| Time: 00:38:14 Power Cycle Devices Fast Forward Time |                                               | Realtime                                             |
|                                                      | ∫ Scenario 0 v Fire Last Status Source Destin | nation Type Color Time(sec) Periodic Num Edit Delete |
|                                                      | New Delete                                    |                                                      |
|                                                      | Toggle PDU List Window                        |                                                      |
| Copper Straight-Through                              |                                               |                                                      |
|                                                      |                                               | ▲ 🍡 👘II 🕪 ENG 1:22                                   |

|                         |                          |               |                  |                      | -    |          |
|-------------------------|--------------------------|---------------|------------------|----------------------|------|----------|
|                         |                          |               |                  |                      |      | 1) ?     |
|                         |                          | New Cluster   | Move Object S    | Set Tiled Background |      | Viewport |
| 8                       | Swite                    | ch0           |                  | - 🗆 🗙                | î    |          |
| Physical Config CLI     | [                        |               |                  |                      |      | ~        |
|                         | IOS Command              | Line Interfa  | ice              |                      |      | Siz      |
| Switch(config-if)#swi   | i                        |               |                  | ^                    | -    | -        |
| Switch(config-if) #swi  | itchport mod             |               |                  |                      |      | =        |
| Switch(config-if) #swi  | itchport mode ac         |               |                  |                      |      |          |
| Switch(config-if)#swi   | itchport mode access vl  | 1020          |                  |                      |      | ×        |
| Switch(config-if)#swi   | itchport mode access vla | an 2          |                  |                      |      | ~        |
| % Invalid input deter   | cted at '^' marker.      |               |                  |                      |      | Q        |
| Switch(config-if)#swi   | i                        |               |                  |                      |      | 0        |
| Switch (config-if) #swi | itchport mod             |               |                  |                      |      |          |
| Switch (config-if) #swi | itchport mode ac         |               |                  |                      |      |          |
| Switch (config-if) #swi | itchport mode access     |               |                  |                      |      |          |
| Switch (config-if) #swi | i                        |               |                  |                      |      |          |
| Switch (config-if) #swi | itchport ac              |               |                  |                      |      | 1        |
| Switch (config-if) #swi | itchport access vl       |               |                  |                      |      |          |
| Switch (config-if) #swi | itchport access vlan 2   |               |                  |                      |      |          |
| Switch (config-if) #exi | it                       |               |                  |                      |      |          |
| Switch(config) #end     |                          |               |                  |                      |      | 52       |
| Switch#                 |                          |               |                  |                      |      |          |
| %SYS-5-CONFIG_I: Conf   | figured from console by  | console       |                  |                      |      |          |
| Switch#                 |                          |               |                  |                      |      | JE V     |
| Switch#                 |                          |               |                  | 100                  |      |          |
| Switch#sho              |                          |               |                  | 100                  |      |          |
| Switch#show vla         |                          |               |                  |                      |      |          |
| Switch#show vlan        |                          |               |                  | ~                    |      |          |
|                         |                          |               | Сору             | Paste                |      |          |
|                         |                          |               |                  |                      |      |          |
|                         |                          |               |                  |                      |      |          |
|                         |                          |               |                  |                      |      |          |
|                         |                          |               |                  |                      |      |          |
|                         | -                        |               | -                | -                    |      |          |
|                         | undung                   |               | vchov            | u ulany              | 、 II |          |
|                         | παυνιμα                  |               | «2110v           | v vidiiž             | 7.   | (a)      |
| /                       |                          |               |                  |                      | Y    |          |
|                         |                          |               |                  |                      | > (  |          |
|                         |                          |               |                  | F                    | Real | time     |
| io 0 V Fire L           | ast Status Source Destin | nation Type ( | Color Time (sec) | ) Periodic Num       | Edit | Delete   |
| • • •                   |                          |               |                  |                      |      |          |

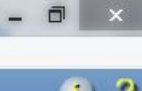

<

Cisco Packet Tracer

04.10.2019

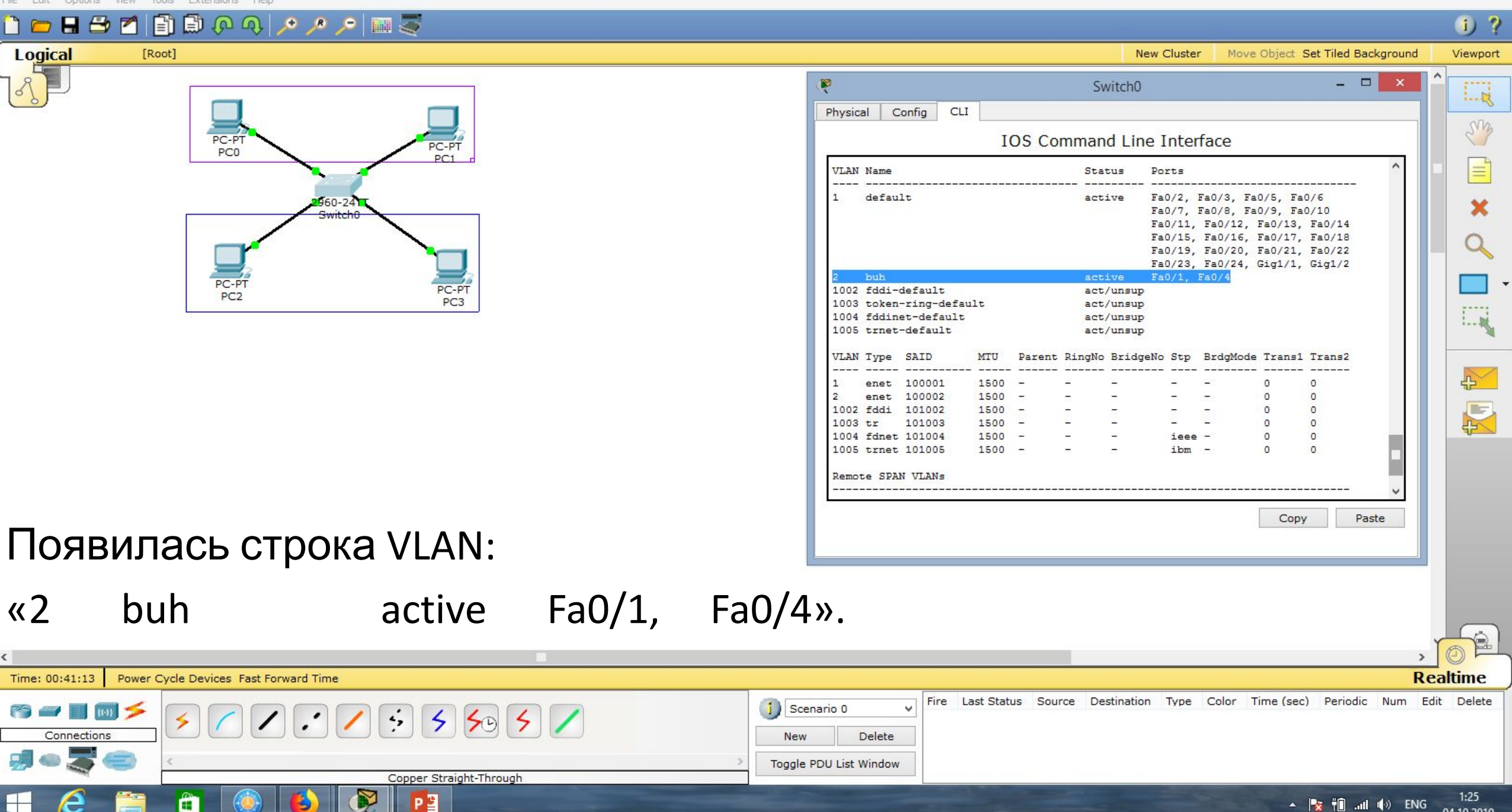

- 🗇 🗙 Cisco Packet Tracer Extensions F 📄 🖓 🔍 🔎 🥕 🔎 🥅 🍣 i) ? Logical [Root] New Cluster Move Object Set Tiled Background Viewport \_ □ P Switch0 1--- 12 Config CLI Physical PC-PT **IOS** Command Line Interface PC-PT PC0 PC1 Remote SPAN VLANs \_\_\_\_\_ 960-24 Primary Secondary Type Ports \_\_\_\_\_ Switch#sho Switch#show vl Switch#show vlan br PC-P PC-P Switch#show vlan brief PC2 VLAN Name Status Ports default Fa0/2, Fa0/3, Fa0/5, Fa0/6 active Fa0/7, Fa0/8, Fa0/9, Fa0/10 Fa0/11, Fa0/12, Fa0/13, Fa0/14 Fa0/15, Fa0/16, Fa0/17, Fa0/18 Fa0/19, Fa0/20, Fa0/21, Fa0/22 Можно использовать другую команду Fa0/23, Fa0/24, Gig1/1, Gig1/2 Fa0/1. Fa0/4 1002 fddi-default active 1003 token-ring-default active 1004 fddinet-default active для просмотра VLAN: «show vlan brief». 1005 trnet-default active Switch# Copy Paste Видим тот же результат, строку: Fa0/1, Fa0/4». active «2 buh Realtime Time: 00:49:16 Power Cycle Devices Fast Forward Time Fire Last Status Source Destination Type Color Time (sec) Periodic Num Edit Delete Scenario 0 ÷. 4 5 50 5 Connections New Delete

Toggle PDU List Window

1:33

04.10.2019

🔺 🏹 👘 📶 🌒 ENG

Copper Straight-Through

P ≌

Logical

Cisco Packet Tracer

04.10.2019

#### F 📄 🖓 🔍 🔎 🥕 🔎 🥅 🍣 i) ? [Root] New Cluster Move Object Set Tiled Background Viewport \_ □ P Switch0 ----Config CLI Physical PC-PT **IOS** Command Line Interface PC-PT PC0 VLAN Name Status Ports default Fa0/2, Fa0/3, Fa0/5, Fa0/6 960-24 active Fa0/7, Fa0/8, Fa0/9, Fa0/10 Fa0/11, Fa0/12, Fa0/13, Fa0/14 Fa0/15, Fa0/16, Fa0/17, Fa0/18 Fa0/19, Fa0/20, Fa0/21, Fa0/22 Fa0/23, Fa0/24, Gig1/1, Gig1/2 2 buh active Fa0/1, Fa0/4 PC-F PC-P 1002 fddi-default active PC2 1003 token-ring-default active 1004 fddinet-default active 1005 trnet-default active Switch# Switch# Switch# Switch#conf Создадим vlan 3 в режим Switch#configure t Switch#configure terminal Enter configuration commands, one per line. End with CNTL/Z. Switch(config) #vlan 3 Switch (config-vlan) #nam глобального конфигурирования: Switch(config-vlan) #name user Switch(config-vlan) #exit Switch(config) # Copy Paste «configure terminal». Набираем: «vlan 3», далее «name», дадим имя «user». Далее «exit». Realtime

Time: 00:52:12 Power Cycle Devices Fast Forward Time Fire Last Status Source Destination Type Color Time (sec) Periodic Num Edit Delete Scenario 0 ÷. 4 Connections New Delete Toggle PDU List Window Coaxial 1:36 🔺 🏹 👘 📶 🌒 ENG

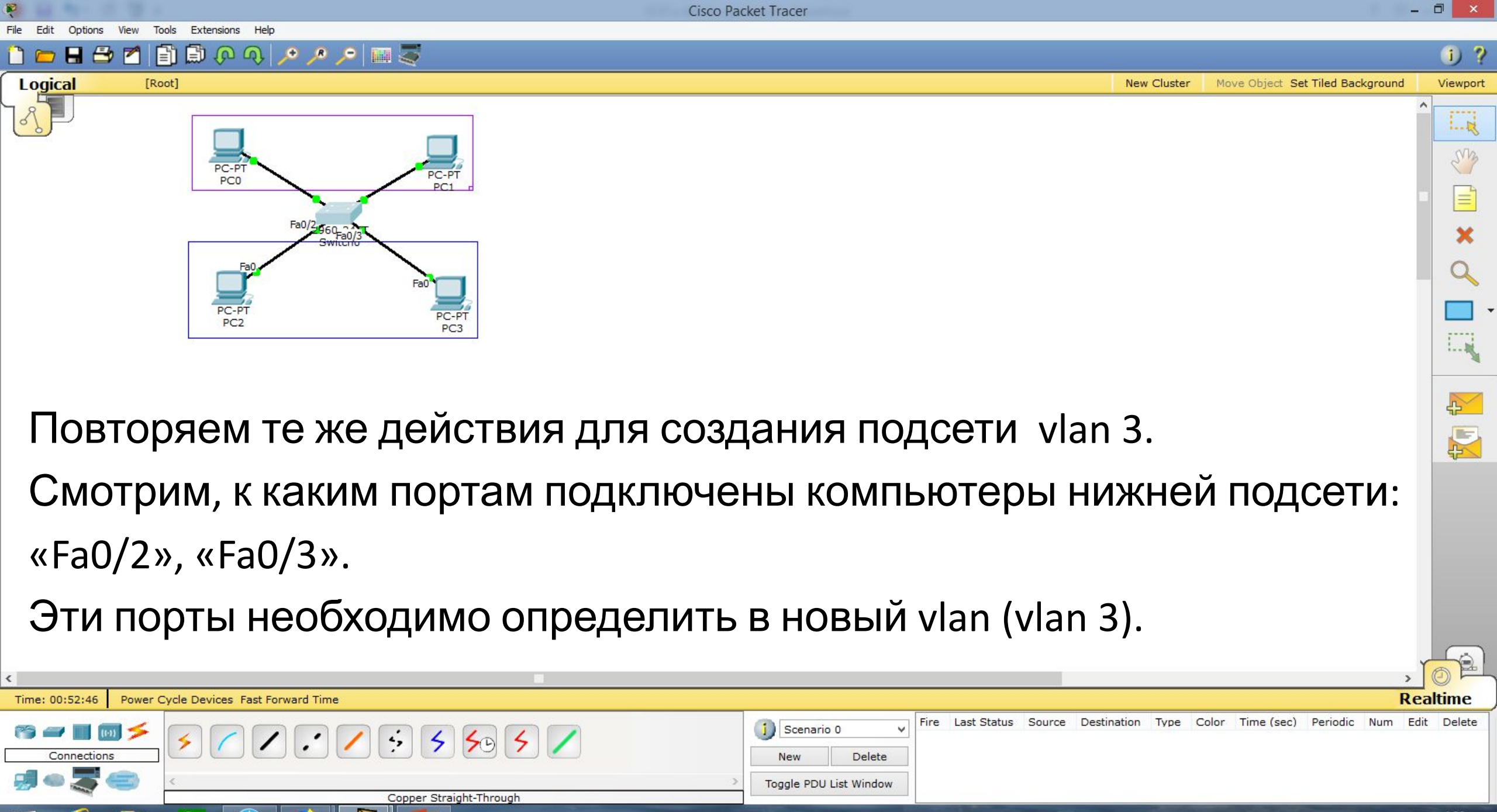

|   | 10- | 10- 40 | at do | ENIC | 1:36 |          |  |
|---|-----|--------|-------|------|------|----------|--|
| • | 20  | ΠL     | -111  | 10   | EING | 04 10 20 |  |

Copper Straight-Through

P 🖁

Extensions

[Root]

8 🔁 🗖

Logical

Time: 00:55:57

Connections

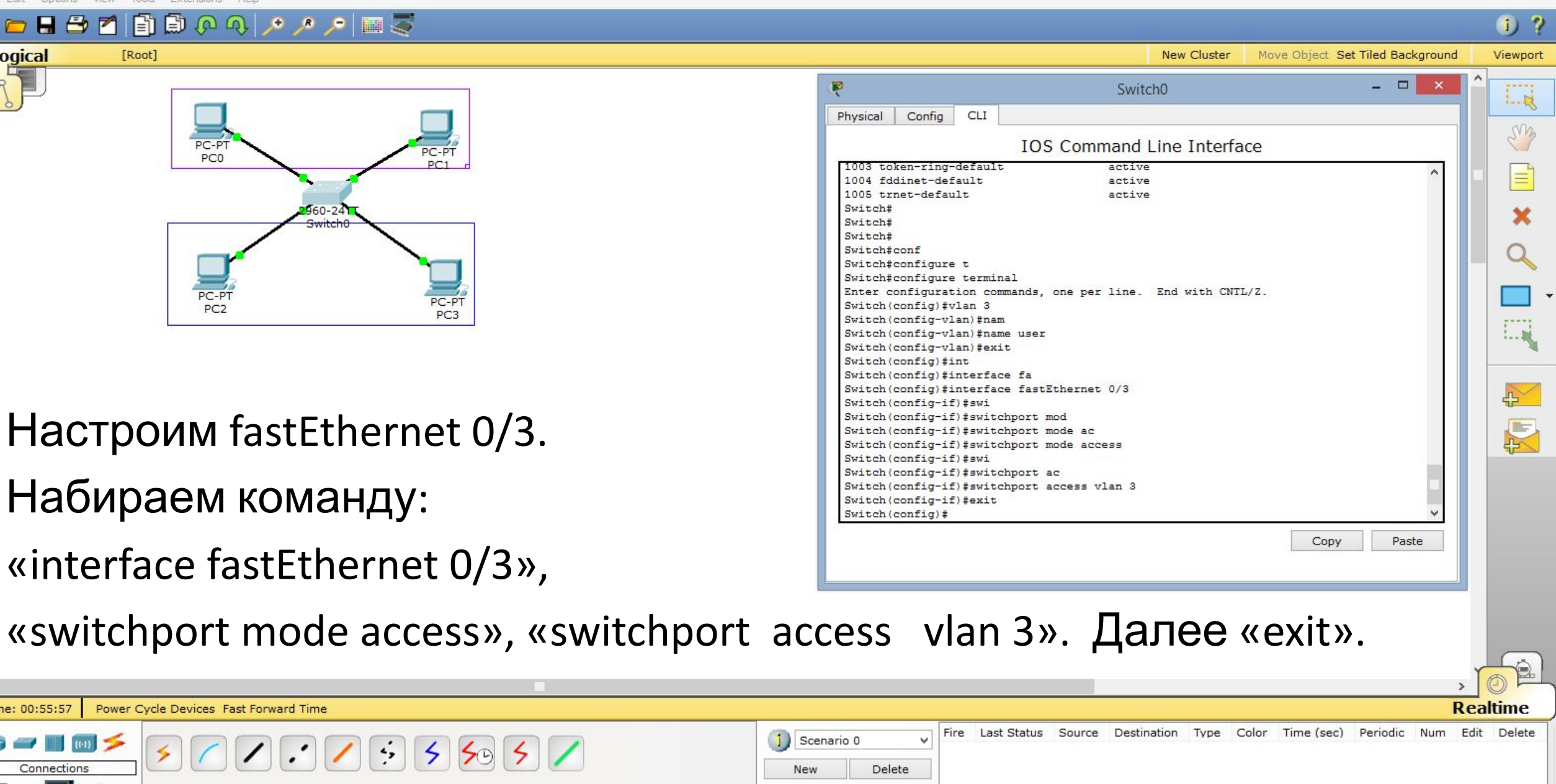

Toggle PDU List Window

Cisco Packet Tracer

1:40 🔺 🏹 👘 📶 🌒 ENG 04.10.2019

R

P

R

**E** 

â

۲

Cisco Packet Tracer

- 🗇 🗙

▲ 🍡 🛍 ...II (♦) ENG 1:43 04.10.2019

| File Eult Options view tools extensions help         |                                                                                                    |
|------------------------------------------------------|----------------------------------------------------------------------------------------------------|
| 1 🗀 🖴 🖻 🖆 🗊 🗊 🐢 🔍 🥕 🔎 📁 🧱 🍣                          | I)?                                                                                                    |
| Logical [Root]                                       | New Cluster Move Object Set Tiled Background Viewport                                                                                                    |
|                                                      | Switch0     -     ×     ^       Physical Config CLI                                                                                                    |
| PC-PT PC-PT                                          | IOS Command Line Interface                                                                                                    |
| PC1_d<br>Switch0<br>PC-PT<br>PC2<br>PC3              | Switch(config) #int<br>Switch(config) #interface fa<br>Switch(config) #interface fastEthernet 0/3<br>Switch(config-if) #swi<br>Switch(config-if) #switchport mode ac<br>Switch(config-if) #switchport mode access<br>Switch(config-if) #switchport ac<br>Switch(config-if) #switchport ac<br>Switch(config-if) #switchport access vlan 3<br>Switch(config) #int<br>Switch(config) #int<br>Switch(config) #interface fa<br>Switch(config) #interface fa<br>Switch(config) #interface fa<br>Switch(config) #interface fa<br>Switch(config) #interface fa<br>Switch(config) #interface fa<br>Switch(config) #interface fa<br>Switch(config) #interface fa<br>Switch(config) #interface fa<br>Switch(config) #interface fa<br>Switch(config) #interface fa<br>Switch(config) #interface fa<br>Switch(config-if) #switchport mode access |
| Точно также настроим fastEthernet 0/2.               | Switch(config-if) #swi<br>Switch(config-if) #switchport ac<br>Switch(config-if) #switchport access vlan 3<br>Switch(config-if) #end                                                                                                    |
| Набираем команду:                                    | Switch#<br>%SYS-5-CONFIG_I: Configured from console by console<br>Switch#                                                                                                    |
| «interface fastEthernet 0/2»,                        | Copy Paste                                                                                                    |
| «switchport mode access», «switchport ac             | cess vlan 3». Далее «end».                                                                                                    |
| Time: 00:59:10 Power Cycle Devices Fast Forward Time | Realtime                                                                                                    |
| Connections<br>Serial DCE                            | cenario 0 v<br>ew Delete<br>lle PDU List Window                                                                                                    |

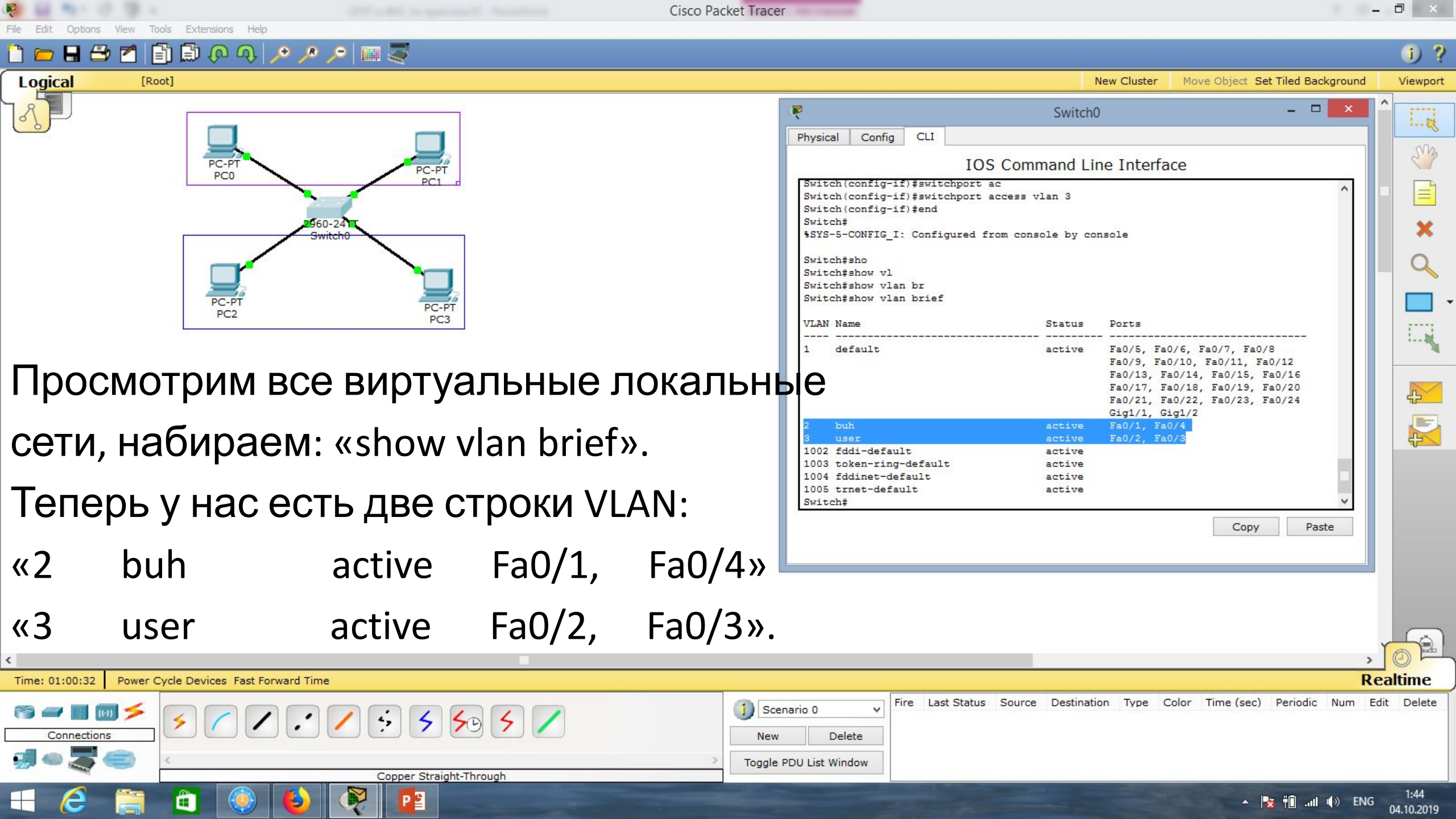

Cisco Packet Tracer

Move Object Set Tiled Background

1) ?

Viewport

### 📋 💳 🖶 🗁 🖆 🗊 🗊 🖓 🗛 🔎 🥕 🔎 📖 🍣

| Logical | [Root] |              |              |
|---------|--------|--------------|--------------|
|         |        | PC-PT<br>PC0 | PC-PT<br>PC1 |
|         |        | PC-PT<br>PC2 | PC-PT<br>PC3 |

| R P  |                                                                       |                                                                                                    | S'S |
|------|-----------------------------------------------------------------------|----------------------------------------------------------------------------------------------------|-----|
|      | PC-PT<br>PC0<br>FC-PT<br>PC-PT<br>PC2<br>PC-PT<br>PC2<br>PC-PT<br>PC3 | IP Configuration X   IP Configuration Static   IP Address 192.168.2.1   Subnet Mask 255.255.0   Default Gateway DNS Server   IPv6 Configuration IPv6 Configuration   DHCP Auto Config I Static   IPv6 Address /   Ink Local Address FE80::202:4AFF:FE7E:25E4   IPv6 DNS Server IPv6 DNS Server |     |
| Пооч | ерёдно настроим IP-адре                                               | са. Сначала – для первого компьютера.                                                                                                    |     |

New Cluster

< > Realtime Time: 01:02:41 Power Cycle Devices Fast Forward Time Fire Last Status Source Destination Type Color Time (sec) Periodic Num Edit Delete j) Scenario 0 Ŷ 😭 🖅 📰 📖 ≶ 5 50 5 4 Connections Delete New Toggle PDU List Window Copper Straight-Through 1:46 Р 🖹 🔺 🍡 🛱 📶 🥠 ENG 04.10.2019

R

<

Cisco Packet Tracer

i) ?

Viewport

SM

III

×

42

2

Q 5

1:48

04.10.2019

🔺 🍡 🛱 📶 🥠 ENG

Realtime

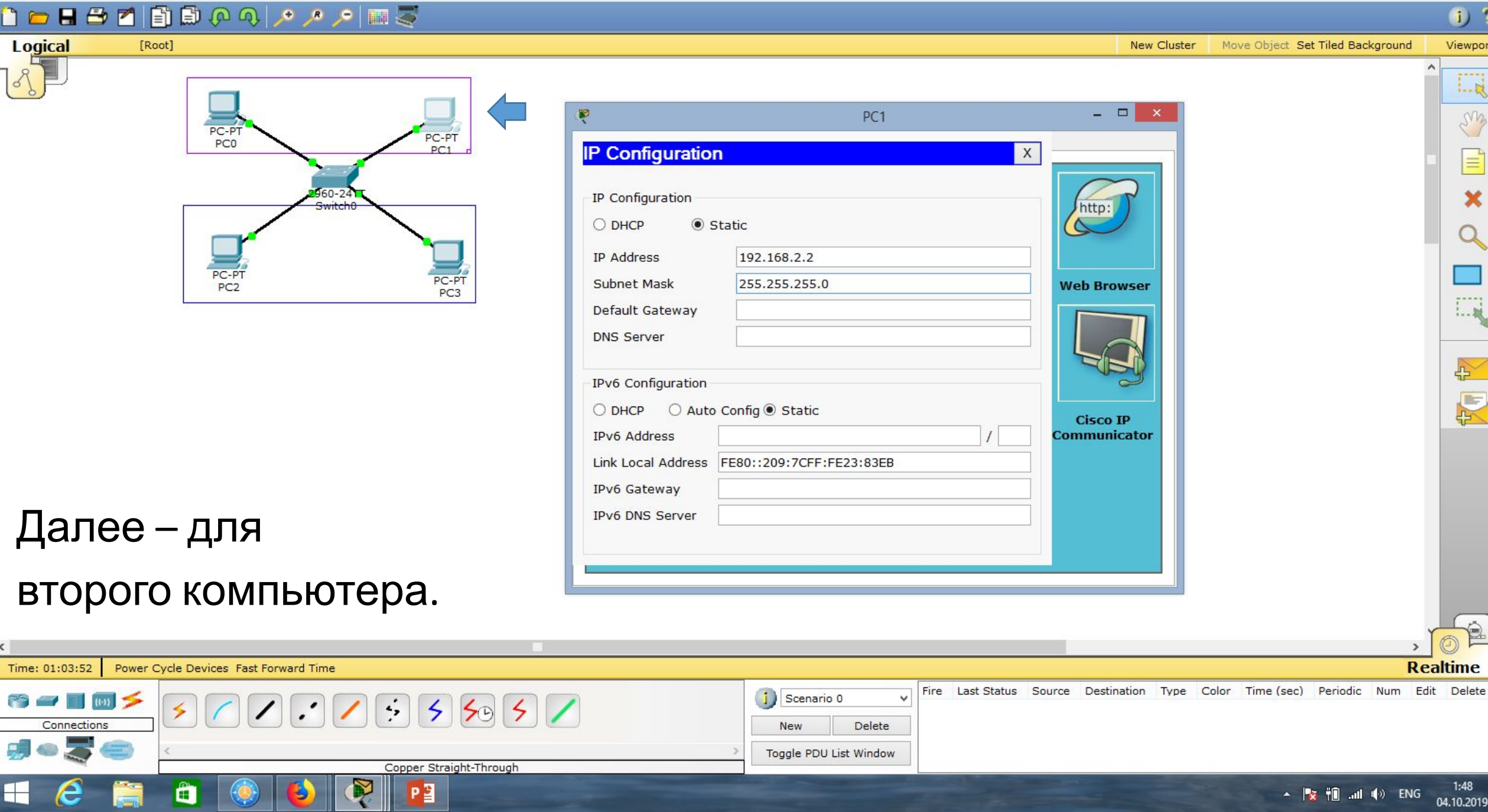

100 100.00

<

😭 🚄 🔳 🔟 ≶

Connections

Cisco Packet Tracer

Scenario 0

Toggle PDU List Window

New

-

Delete

Move Object Set Tiled Background

\_ \_

http:

Web Browser

Cisco IP Communicator

Fire Last Status Source Destination Type Color Time (sec) Periodic Num Edit Delete

1)?

Viewport

SM

I

x

Q

42

2

Q. 5

1:48

04.10.2019

🔺 🍡 🛍 📶 🌒 ENG

Realtime

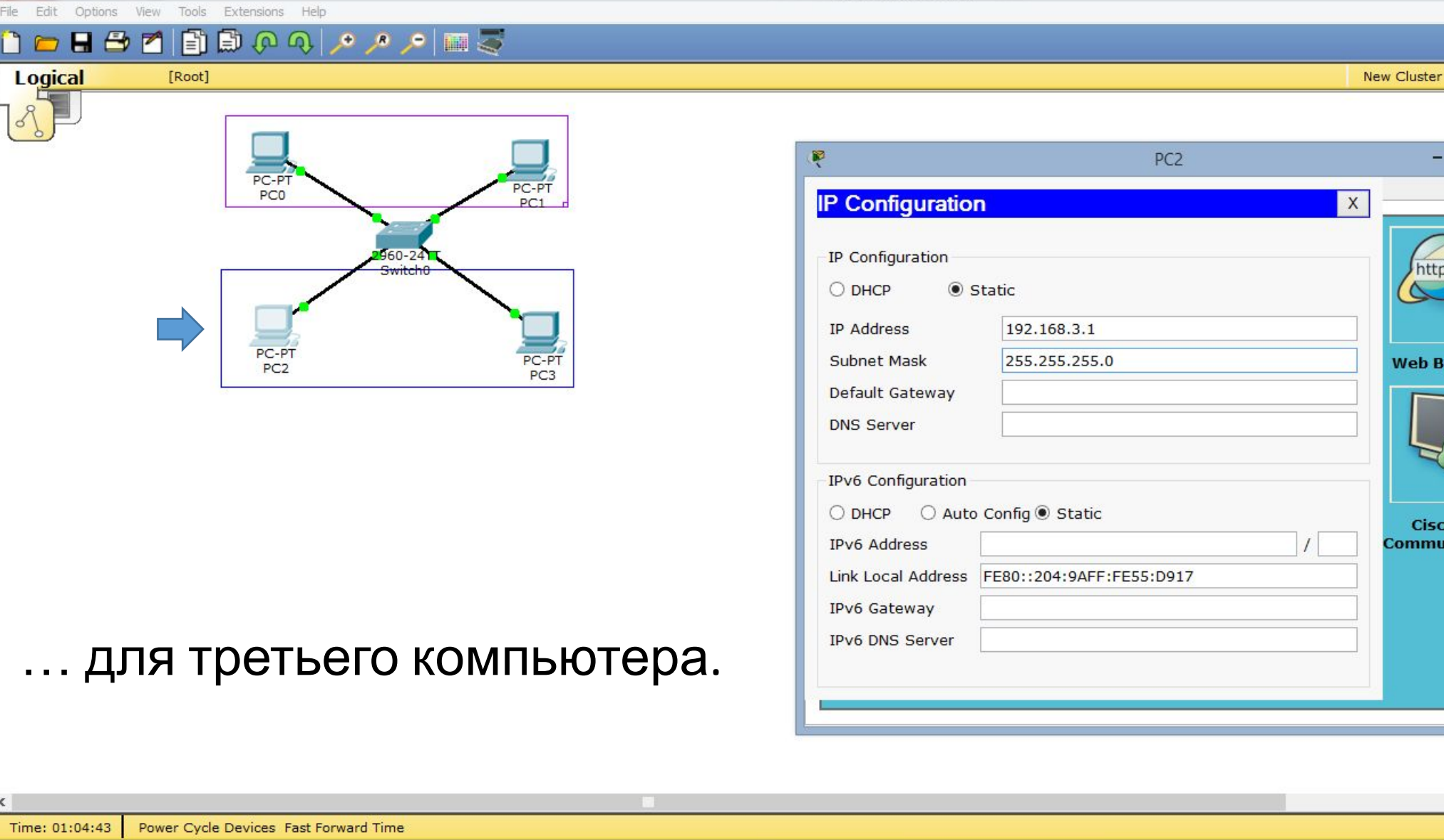

5 5 50 5 /

Copper Straight-Through

Р 🗄

.

Р 🗄

14 100 Cisco Packet Tracer

1) ?

Viewport

SM

III

×

42

2

Q 5

Realtime

#### 🛅 💳 🖶 🗁 📶 📳 💭 🖓 🔎 🥕 🔎 📖 🍣 Logical [Root] New Cluster Move Object Set Tiled Background \_ □ P PC3 PC-PT PC0 PC-PT IP Configuration Х PC1 **IP** Configuration 960-24 http Static O DHCP 192.168.3.2 IP Address PC-P 255.255.255.0 PC-PT PC3 Subnet Mask Web Browser PC2 Default Gateway DNS Server IPv6 Configuration ○ DHCP ○ Auto Config Static Cisco IP Communicator IPv6 Address Link Local Address FE80::290:21FF:FE9B:1C08 IPv6 Gateway IPv6 DNS Server ... для четвёртого компьютера. < Time: 01:05:31 Power Cycle Devices Fast Forward Time Fire Last Status Source Destination Type Color Time (sec) Periodic Num Edit Delete j) Scenario 0 Q. 5 5 50 5 / 😭 🚄 🔳 🔟 ≶ . Connections Delete New Toggle PDU List Window Copper Straight-Through

1:49 🔺 🍡 🛍 📶 🌒 ENG 04.10.2019

Cisco Packet Tracer

Move Object Set Tiled Background

(i) ?

Viewport

·---

SM

1......

5

R

### 👝 🗄 🕞 💫 📑 🗊 🚱 🚸 🚸 💊 🍗 📖 🕿

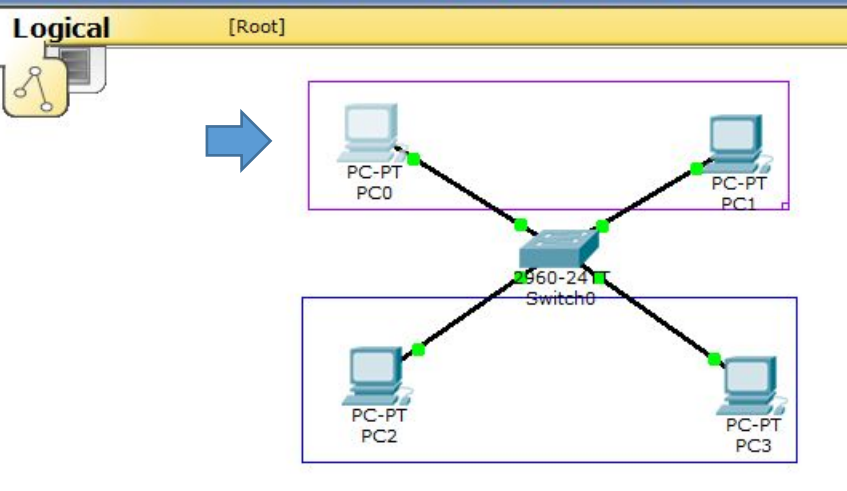

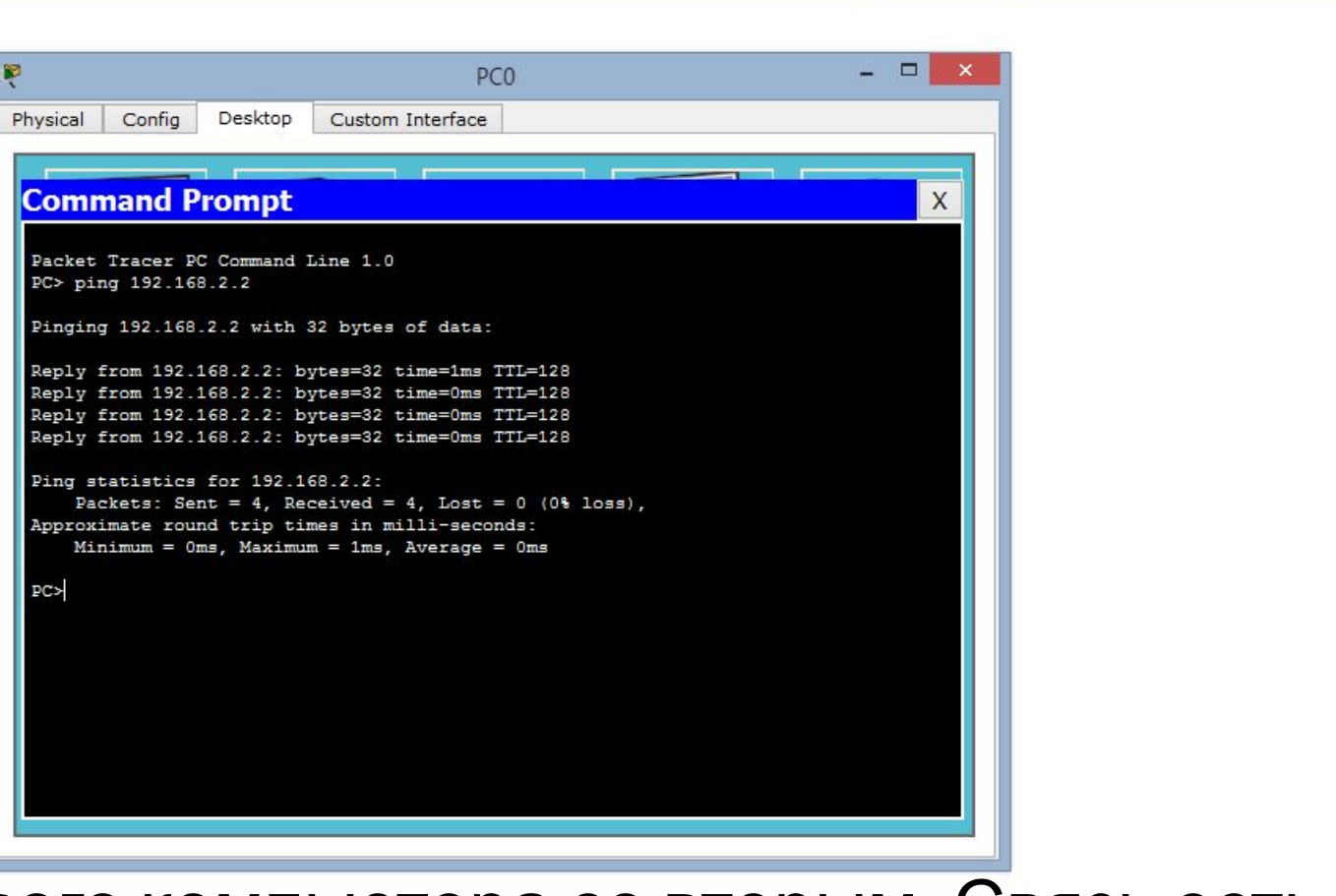

New Cluster

# В подсети vlan 2

проверяем соединение первого компьютера со вторым. Связь есть.

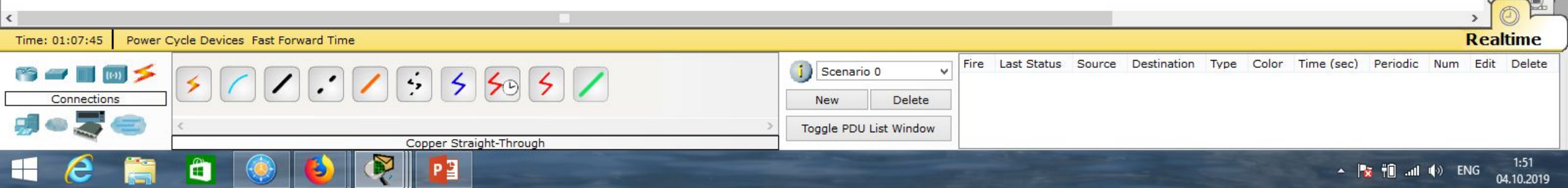

#### Options View Tools Extensions Help

Cisco Packet Tracer

Move Object Set Tiled Background

(i) ?

Viewport

·---

SM

1......

5

R

#### 8 🔁 🗖 F 📄 🖓 🔍 🔎 🥕 🔎 🥅 🍣 Logical [Root] New Cluster \_ □ P PC0 PC-PT Confia Desktop Custom Interface Physical PC-PT PC0 PC1 Command Prompt X 60-24 PC> ping 192.168.2.2 Pinging 192.168.2.2 with 32 bytes of data: Reply from 192.168.2.2: bytes=32 time=1ms TTL=128 Reply from 192.168.2.2: bytes=32 time=0ms TTL=128 PC-P Reply from 192.168.2.2: bytes=32 time=0ms TTL=128 PC-P PC2 Reply from 192.168.2.2: bytes=32 time=0ms TTL=128 Ping statistics for 192.168.2.2: Packets: Sent = 4, Received = 4, Lost = 0 (0% loss), Approximate round trip times in milli-seconds: Minimum = Oms, Maximum = 1ms, Average = Oms PC> ping 192.168.3.1 Pinging 192.168.3.1 with 32 bytes of data: Request timed out. Request timed out. Request timed out. Request timed out. Ping statistics for 192.168.3.1: Packets: Sent = 4, Received = 0, Lost = 4 (100% loss), Проверяем соединение PC> первого компьютера с компьютером другой подсети (vlan 3). Связи нет. Time: 01:08:49 Power Cycle Devices Fast Forward Time

Realtime Fire Last Status Source Destination Type Color Time (sec) Periodic Num Edit Delete Scenario 0 Q, 4 5 50 5 Connections New Delete Toggle PDU List Window Copper Straight-Through 1:53 P 🗄 🔺 🏹 👘 📶 🌒 ENG 04.10.2019

8 🗁 📶

Cisco Packet Tracer

Ph

Move Object Set Tiled Background

i) ?

Viewport

SM

5

### 🖹 🗊 🖗 🔿 🔎 🔎 🕅 💐

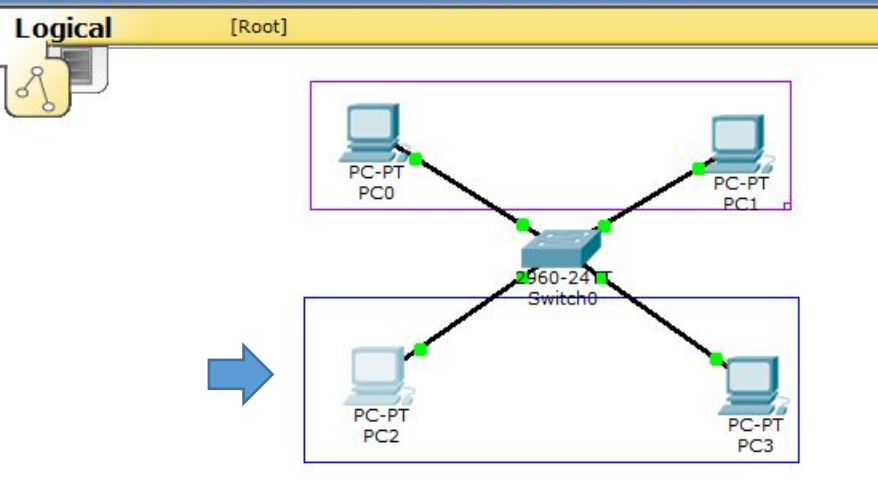

| <pre>pc2 - C × ysical Config Desktop Custom Interface  ysical Config Desktop Custom Interface  Command Prompt X Packet Tracer PC Command Line 1.0 PC&gt; ping 192.168.3.2 Pinging 192.168.3.2 Pinging 192.168.3.2: bytes=32 time=1ms TTL=128 Reply from 192.168.3.2: bytes=32 time=0ms TTL=128 Reply from 192.168.3.2: bytes=32 time=0ms TTL=128 Ping statistics for 192.168.3.2: Packet: Sent = 4, Received = 4, Lost = 0 (0% loss), Approximate round trip times in milli-seconds: Minimum = 0ms, Maximum = 1ms, Average = 0ms PC&gt;</pre> |                                                                                                    |              |
|----------------------------------------------------------------------------------------------------|----------------------------------------------------------------------------------------------------|--------------|
| <pre>ysical Config Desktop Custom Interface Command Prompt X Packet Tracer PC Command Line 1.0 PC&gt; ping 192.168.3.2 Pinging 192.168.3.2: bytes=32 time=1ms TTL=128 Reply from 192.168.3.2: bytes=32 time=0ms TTL=128 Reply from 192.168.3.2: bytes=32 time=0ms TTL=128 Reply from 192.168.3.2: bytes=32 time=0ms TTL=128 Ping statistics for 192.168.3.2: Packets: Sent = 4, Received = 4, Lost = 0 (0% loss), Approximate round trip times in milli-seconds: Minimum = 0ms, Maximum = 1ms, Average = 0ms PC&gt;</pre>                     | PC2                                                                                                    | - <b>-</b> × |
| <pre>Command Prompt Packet Tracer PC Command Line 1.0 PC&gt; ping 192.168.3.2 Pinging 192.168.3.2 with 32 bytes of data: Reply from 192.168.3.2: bytes=32 time=1ms TTL=128 Reply from 192.168.3.2: bytes=32 time=0ms TTL=128 Reply from 192.168.3.2: bytes=32 time=0ms TTL=128 Ping statistics for 192.168.3.2: Packets: Sent = 4, Received = 4, Lost = 0 (0% loss), Approximate round trip times in milli=seconds: Minimum = 0ms, Maximum = 1ms, Average = 0ms PC&gt;</pre>                                                                  | ysical Config Desktop Custom Interface                                                                                                    |              |
| <pre>Command Prompt Packet Tracer PC Command Line 1.0 PC&gt; ping 192.168.3.2 Pinging 192.168.3.2 with 32 bytes of data: Reply from 192.168.3.2: bytes=32 time=1ms TTL=128 Reply from 192.168.3.2: bytes=32 time=0ms TTL=128 Reply from 192.168.3.2: bytes=32 time=0ms TTL=128 Ping statistics for 192.168.3.2:     Packets: Sent = 4, Received = 4, Lost = 0 (0% loss), Approximate round trip times in milli-seconds:     Minimum = 0ms, Maximum = 1ms, Average = 0ms PC&gt;</pre>                                                          |                                                                                                    |              |
| Packet Tracer PC Command Line 1.0<br>PC> ping 192.168.3.2<br>Pinging 192.168.3.2 with 32 bytes of data:<br>Reply from 192.168.3.2: bytes=32 time=1ms TTL=128<br>Reply from 192.168.3.2: bytes=32 time=0ms TTL=128<br>Reply from 192.168.3.2: bytes=32 time=0ms TTL=128<br>Ping statistics for 192.168.3.2:<br>Packets: Sent = 4, Received = 4, Lost = 0 (0% loss),<br>Approximate round trip times in milli-seconds:<br>Minimum = 0ms, Maximum = 1ms, Average = 0ms<br>PC>                                                                    | Command Prompt                                                                                                    | X            |
| <pre>Pinging 192.168.3.2 with 32 bytes of data:<br/>Reply from 192.168.3.2: bytes=32 time=1ms TTL=128<br/>Reply from 192.168.3.2: bytes=32 time=0ms TTL=128<br/>Reply from 192.168.3.2: bytes=32 time=0ms TTL=128<br/>Ping statistics for 192.168.3.2:<br/>Packets: Sent = 4, Received = 4, Lost = 0 (0% loss),<br/>Approximate round trip times in milli-seconds:<br/>Minimum = 0ms, Maximum = 1ms, Average = 0ms<br/>PC&gt;</pre>                                                                                                    | Packet Tracer PC Command Line 1.0<br>PC> ping 192.168.3.2                                                                                                    |              |
| <pre>Reply from 192.168.3.2: bytes=32 time=1ms TTL=128<br/>Reply from 192.168.3.2: bytes=32 time=0ms TTL=128<br/>Reply from 192.168.3.2: bytes=32 time=0ms TTL=128<br/>Ping statistics for 192.168.3.2:<br/>Packets: Sent = 4, Received = 4, Lost = 0 (0% loss),<br/>Approximate round trip times in milli-seconds:<br/>Minimum = 0ms, Maximum = 1ms, Average = 0ms<br/>PC&gt;</pre>                                                                                                    | Pinging 192.168.3.2 with 32 bytes of data:                                                                                                    |              |
| <pre>Ping statistics for 192.168.3.2:<br/>Packets: Sent = 4, Received = 4, Lost = 0 (0% loss),<br/>Approximate round trip times in milli-seconds:<br/>Minimum = 0ms, Maximum = 1ms, Average = 0ms<br/>PC&gt;</pre>                                                                                                    | Reply from 192.168.3.2: bytes=32 time=1ms TTL=128<br>Reply from 192.168.3.2: bytes=32 time=0ms TTL=128<br>Reply from 192.168.3.2: bytes=32 time=0ms TTL=128<br>Reply from 192.168.3.2: bytes=32 time=0ms TTL=128 |              |
| Packets: Sent = 4, Received = 4, Lost = 0 (0% loss),<br>Approximate round trip times in milli-seconds:<br>Minimum = Oms, Maximum = 1ms, Average = Oms<br>PC>                                                                                                    | Ping statistics for 192.168.3.2:                                                                                                    |              |
| PC                                                                                                    | Packets: Sent = 4, Received = 4, Lost = 0 (0% loss)<br>Approximate round trip times in milli-seconds:<br>Minimum = Oms, Maximum = 1ms, Average = Oms                                                             | *            |
|                                                                                                    | PC>                                                                                                    |              |
|                                                                                                    |                                                                                                    |              |

New Cluster

# В подсети vlan 3

проверяем соединение первого компьютера со вторым. Связь есть.

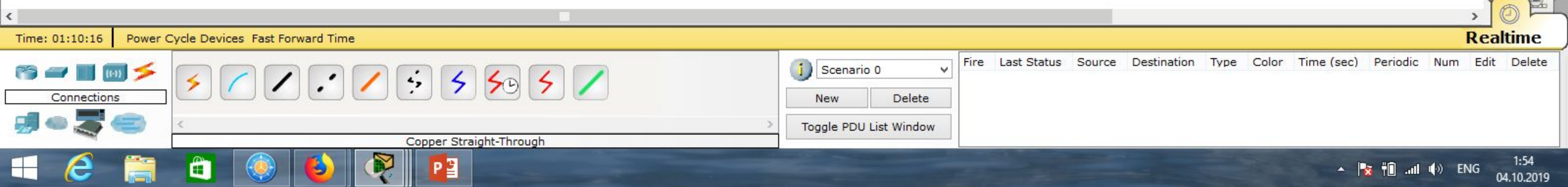

8 🔁 🗖

Cisco Packet Tracer

Config

Command Prompt

PC≻ ping 192.168.3.2

PC> ping 192.168.2.1

Request timed out. Request timed out. Request timed out. Request timed out.

PC>

Desktop

Pinging 192.168.3.2 with 32 bytes of data:

Ping statistics for 192.168.3.2:

Ping statistics for 192.168.2.1:

Reply from 192.168.3.2: bytes=32 time=1ms TTL=128 Reply from 192.168.3.2: bytes=32 time=0ms TTL=128 Reply from 192.168.3.2: bytes=32 time=0ms TTL=128 Reply from 192.168.3.2: bytes=32 time=0ms TTL=128

Approximate round trip times in milli-seconds: Minimum = Oms, Maximum = 1ms, Average = Oms

Pinging 192.168.2.1 with 32 bytes of data:

Packets: Sent = 4, Received = 4, Lost = 0 (0% loss),

Packets: Sent = 4, Received = 0, Lost = 4 (100% loss),

PC2

Custom Interface

R

Physical

## i) ?

·---

SM

1......

5

R

New Cluster Move Object Set Tiled Background Viewport

\_ 0

Х

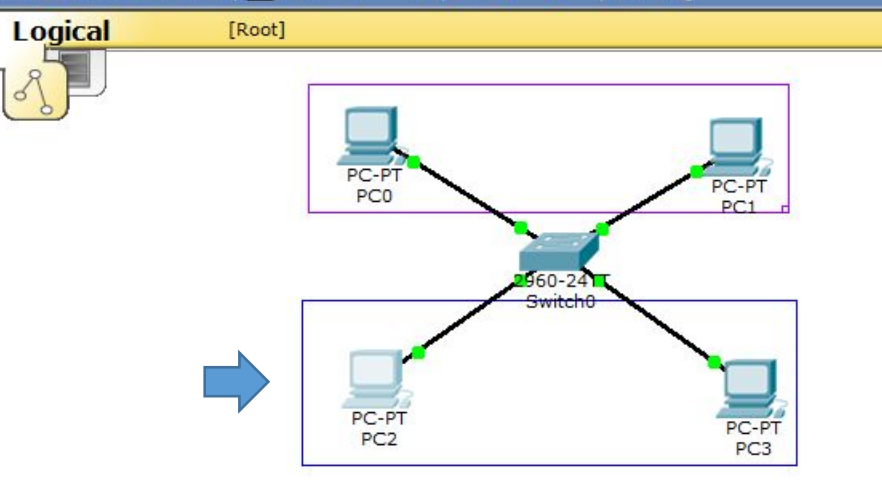

📄 🖓 🔍 🔎 🥕 🔎 🥅 🍣

## Проверяем соединение

первого компьютера с компьютером другой подсети (vlan 2). Связи нет.

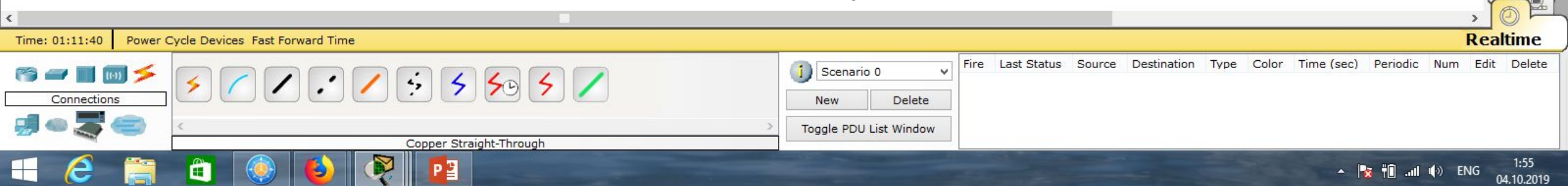

- 0 Cisco Packet Tracer - D:\Андрей\Компьютерные сети\МДК.01.01 Организация, принципы построения и функционирования компьютерных сетей\Практические работы\Работа 03.pkt 8 🔁 🗖 📑 🗊 🖓 🔿 🥕 🥕 📁 🚟 i) ? Logical [Root] New Cluster Move Object Set Tiled Background Viewport \_ □ P CopyPC0 SM IP Configuration PC-PT Х PC-PT PC-PT CopyPCC PC1 CopyPC1 **IP** Configuration http: 60-24 960-24 Static O DHCP Switch0 CopySwitch 192.168.2.3 IP Address Subnet Mask 255.255.255.0 Web Browser PC-PT PC2 Default Gateway CopyPC2 CopyPC3 DNS Server IPv6 Configuration 5 O Auto Config Static O DHCP R Cisco IP Скопируем нашу сеть. Соединим IPv6 Address Communicator Link Local Address FE80::202:17FF:FEDD:7399 коммутаторы кроссовым кабелем IPv6 Gateway IPv6 DNS Server через порты GigabitEthernet. Исправляем IP-адреса компьютеров. Realtime Time: 01:22:14 Power Cycle Devices Fast Forward Time Fire Last Status Source Destination Type Color Time (sec) Periodic Num Edit Delete Scenario 0

New

Toggle PDU List Window

4

Connections

5 50 5 /

Copper Cross-Over

P 🗄

Q,

2:06

04.10.2019

🔺 🏹 👘 📶 🌒 ENG

Delete

| rie Edit Uddons view Tools Extensions Held                                                                                                    |                |
|----------------------------------------------------------------------------------------------------|----------------|
| 1                                                                                                    | ) ?            |
| Logical (Root)       New Cluster       New Object: Set Tiled Background       New Cluster       CopyPC1       Image: CopyPC1       Image: CopyPC1                                                                                                    |                |
| Исправляем ІР-адреса компьютеров.                                                                                                    | <b>P</b><br>ne |
| Image: Source Destination   Fire Last Status Source Destination Type Color Time (sec) Periodic Num Edit Destination Toggle PDU List Window Image: Source Destination Fire Last Status Source Destination Type Color Time (sec) Periodic Num Edit Destination Toggle PDU List Window Image: Source Destination Image: Source Destination Image: Sour | elete          |

|                                                                                                    | Cisco Packet Tracer - D:\Андрей\Компьютерные сети\МДК.01.01 Организация, принципы построения<br>File Edit Options View Tools Extensions Help | и функционирования компьютерных сетей\Практические работы\Работа 03.pkt                                                                       | - 0 ×       |
|----------------------------------------------------------------------------------------------------|----------------------------------------------------------------------------------------------------|----------------------------------------------------------------------------------------------------|-------------|
|                                                                                                    | 🗋 💳 🖶 🖆 📳 💭 🔍 🥕 🎤 🔎 💷 💐                                                                                                    |                                                                                                    | i) ?        |
| CopyCl I CopyCl I Cop | Logical [Root]                                                                                                    | New Cluster Move Object Set Tiled Background                                                                                                  | Viewport    |
| Исправляем IP-адреса компьютеров.                                                                                                    | PC-PT<br>PC0<br>PC0<br>PC1<br>PC1<br>PC0<br>PC0<br>PC0<br>PC0<br>PC0<br>PC0<br>PC0<br>PC0<br>PC0<br>PC0                                      | CopyPC2 -      IP Configuration     IP Configuration     DHCP • Static     IP Address 192.168.3.3     Subnet Mask 255.255.0   Default Gateway |             |
| Image: Second Connections     Image: Connections     Image: Connections <th>КСПРАВЛЯЕМ IP-АДРЕСА КОМПЬЮТЕРОВ.</th> <th>2<br/>2<br/>2<br/>2<br/>2<br/>2<br/>2<br/>2<br/>2<br/>2<br/>2<br/>2<br/>2<br/>2<br/>2<br/>2<br/>2<br/>2<br/>2</th> <th>cealtime</th>                                                                                                    | КСПРАВЛЯЕМ IP-АДРЕСА КОМПЬЮТЕРОВ.                                                                                                    | 2<br>2<br>2<br>2<br>2<br>2<br>2<br>2<br>2<br>2<br>2<br>2<br>2<br>2<br>2<br>2<br>2<br>2<br>2                                                   | cealtime    |
|                                                                                                    | Connections   Connections   Copper Cross-Over                                                                                                | ario 0 V<br>Delete<br>DU List Window                                                                                                    | Edit Delete |

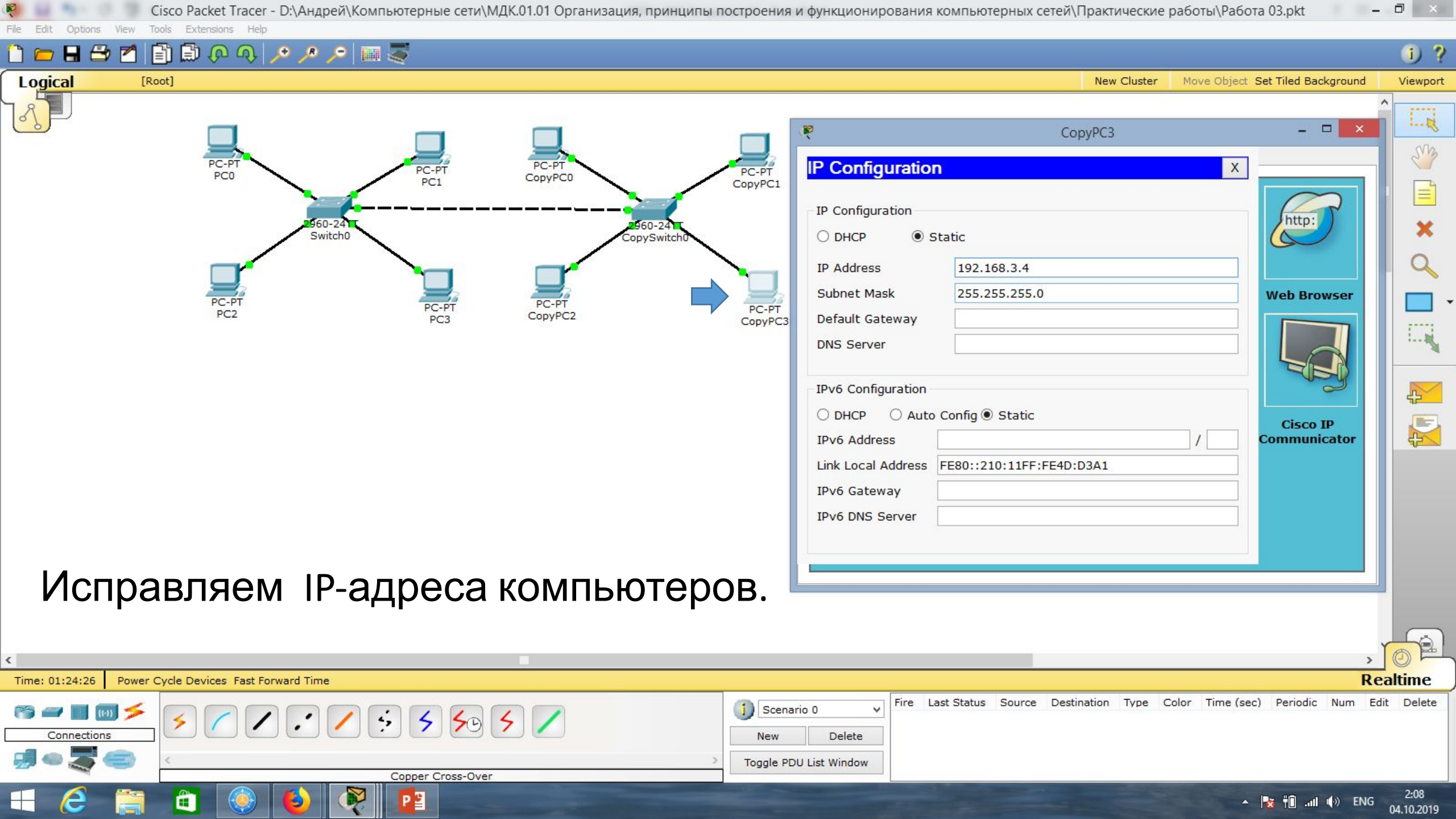

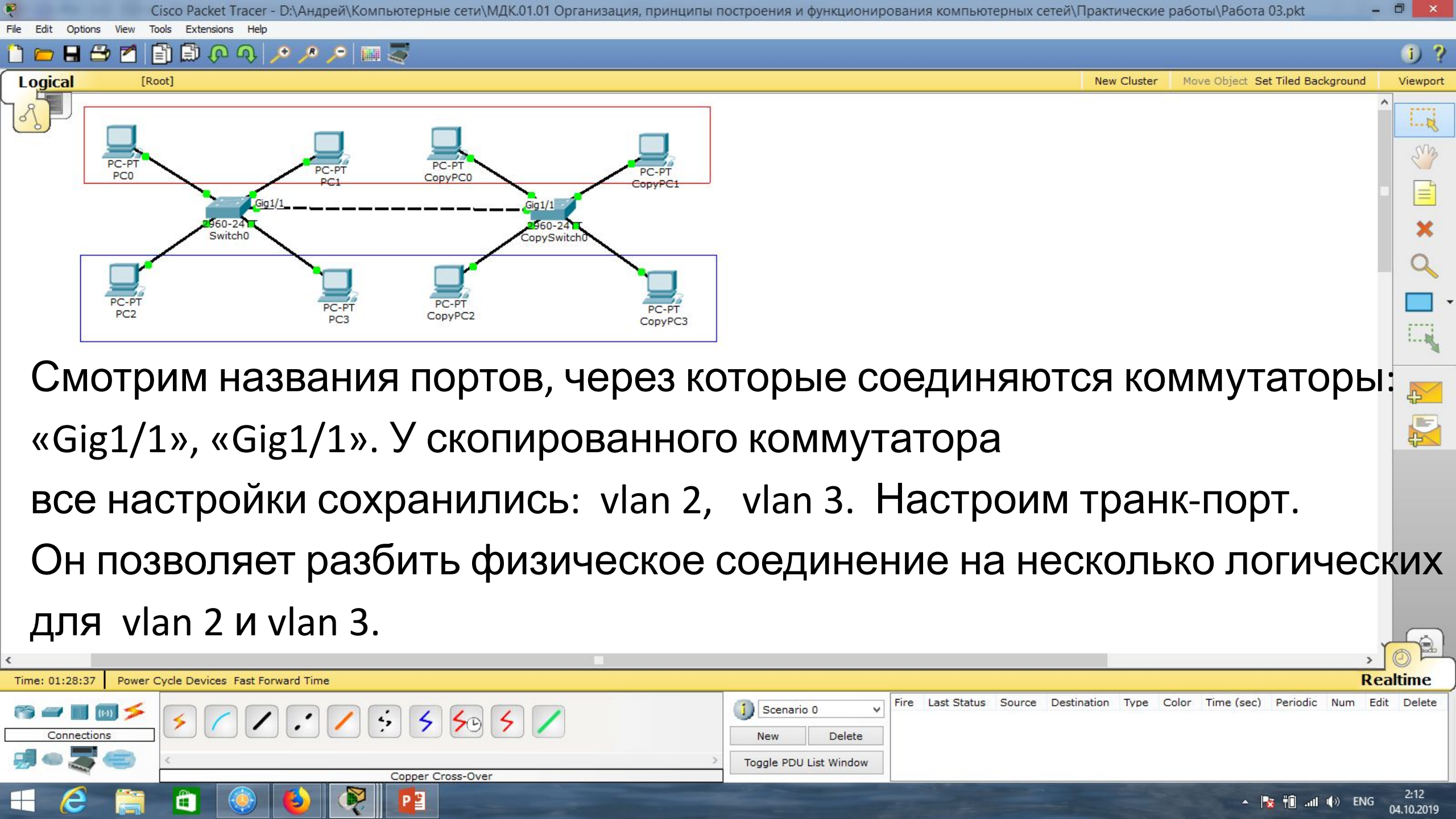

Toggle PDU List Window

**i**)

2:17

04.10.2019

ENG

e Edit Options View Tools Extensions Help

### 🛅 💳 🖶 🗁 📶 🗊 🗊 🖓 🔿 Þ 🥕 💴 🍣

New Cluster Move Object Set Tiled Background Viewport

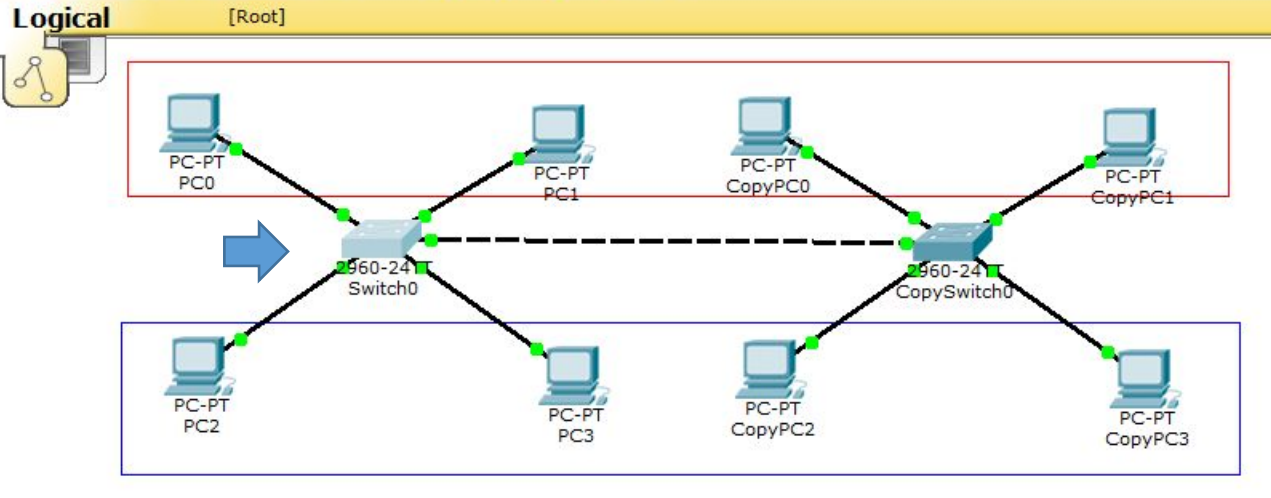

- В режиме глобального конфигури-
- рования («conf t»), выбираем команду:

4,

50 5

Copper Cross-Over

P 🗄

- «interfaceEthernet 1/1», далее
- «switchport mode trunk».

Power Cycle Devices Fast Forward Time

Time: 01:33:37

Connection

Видим изменения: «... to up».

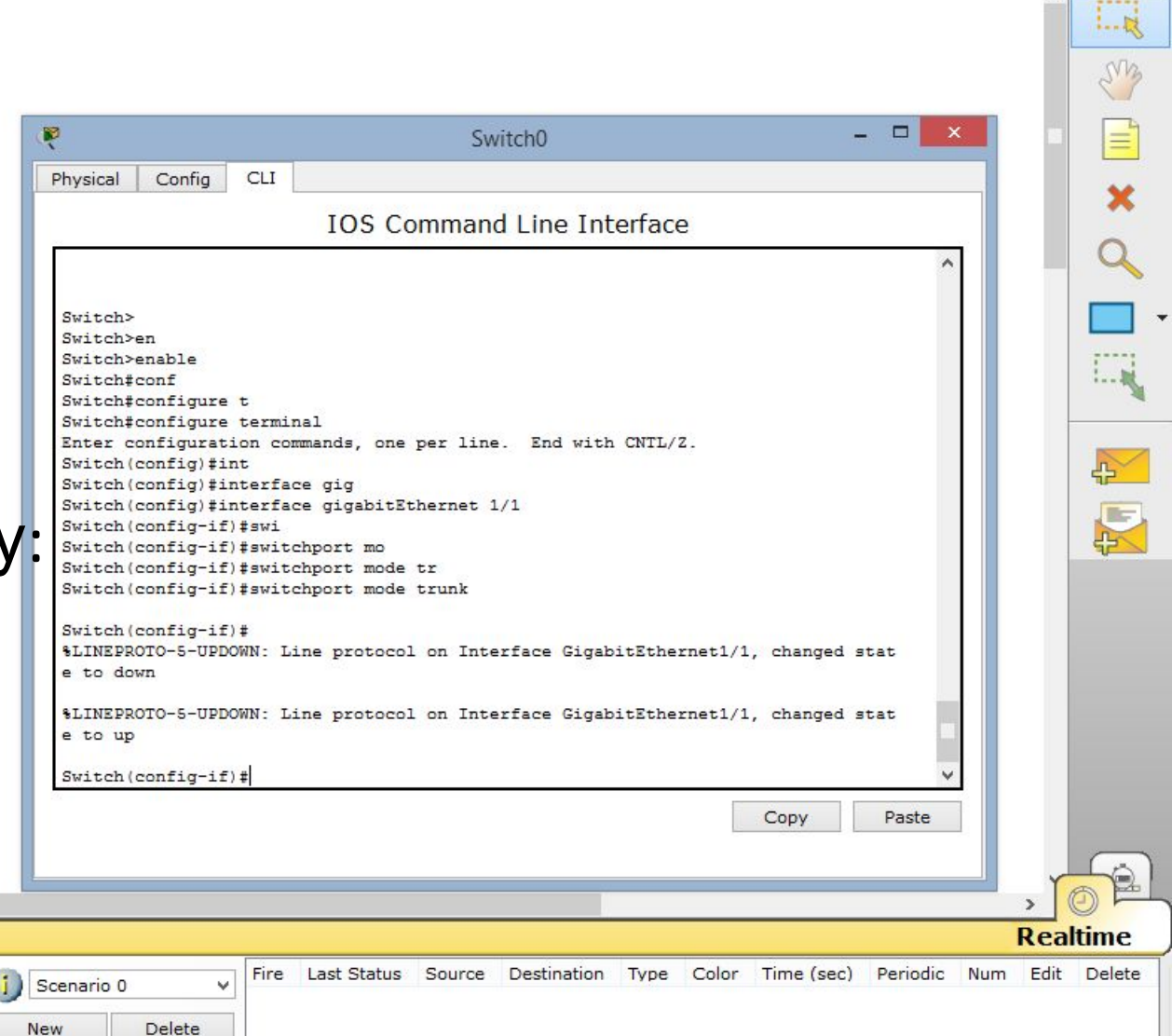

Toggle PDU List Window

File Edit Options View Tools Extensions Help

### 🛅 💳 🖬 🗁 🗖 📄 🗊 🖓 🗛 🔎 🔎 📖 🍣

New Cluster Move Object Set Tiled Background Viewport

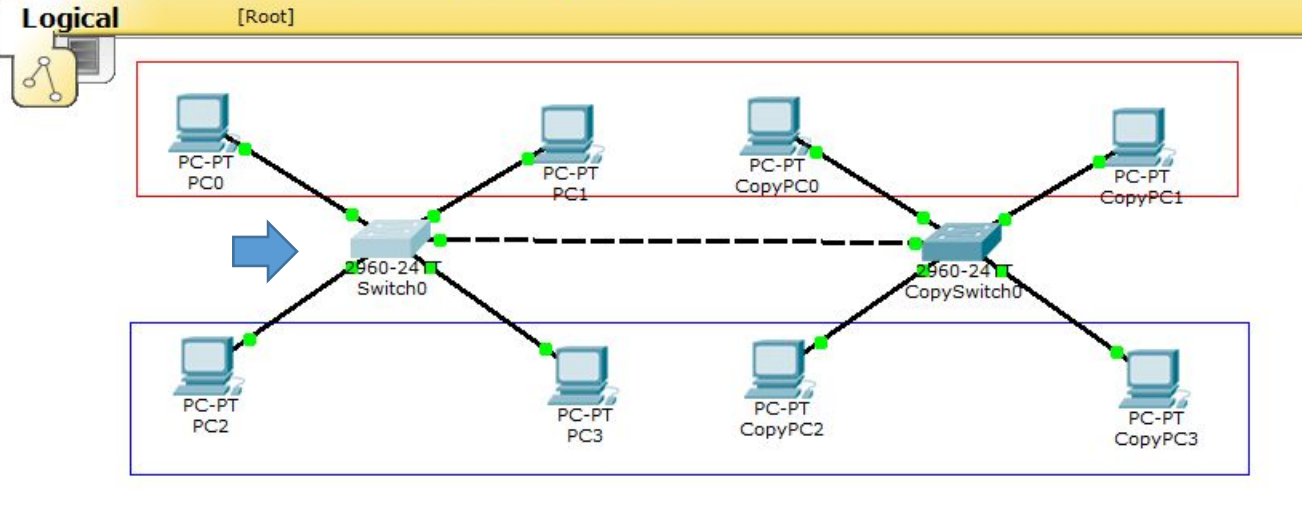

Vlan-ы, которые мы хотим

Power Cycle Devices Fast Forward Time

передавать через данное физическое

4

5 50 5 /

Coaxial

соединение, указываем через «,»:

«switchport trunk allowed vlan 2,3»,

далее «exit».

Time: 01:36:02

Connections

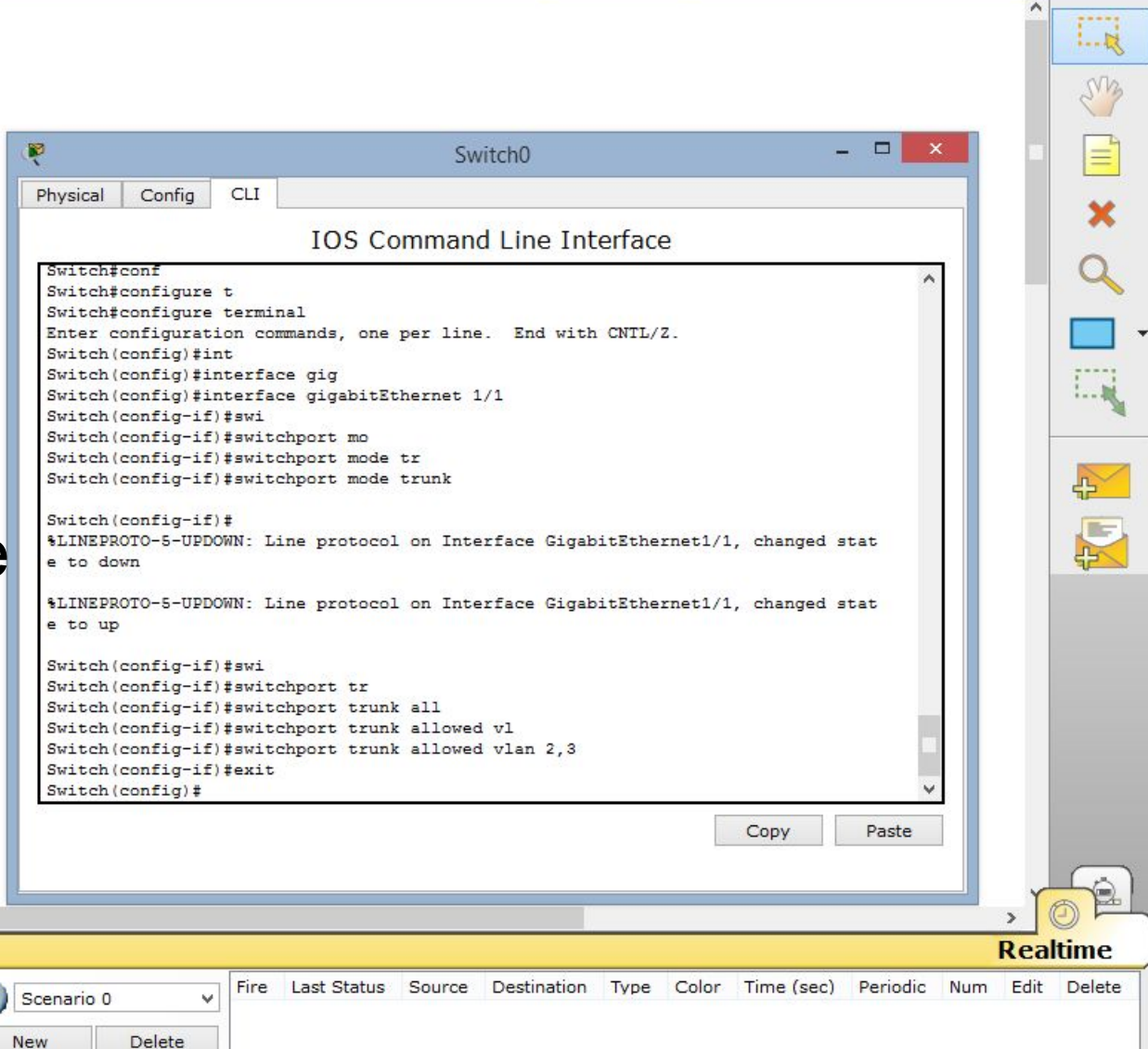

▲ 🍡 📲 ...II 🕪 ENG 2:20

i) ?

[Root]

### 🖶 🖴 🞽 📄 🖨 🐢 ୠ 🔎 🥕 🔎 📖 🍣

New Cluster Move Object Set Tiled Background Viewport

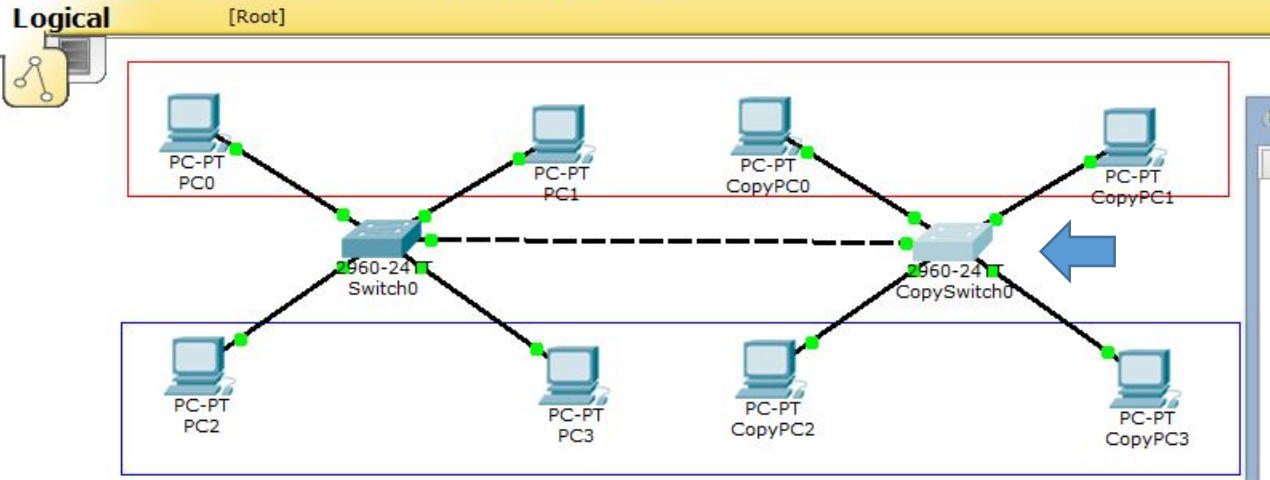

- Те же действия повторяем для
- второго коммутатора:
- «conf t», «interfaceEthernet 1/1»,
- «switchport trunk allowed vlan 2,3»,

далее «end».

|                      | CopySwitch0                                   | _ <b>_</b> × |
|----------------------|-----------------------------------------------|--------------|
| Physical Config      | CLI                                           |              |
|                      | IOS Command Line Interface                    |              |
| e to up              |                                               | ~            |
|                      |                                               |              |
|                      |                                               |              |
| Switch>en            |                                               |              |
| Switchtconf          |                                               |              |
| Switch#configure     | -                                             |              |
| Switchtconfigure     | terminal                                      |              |
| Enter configuratio   | on commands one per line End with CNTL/Z      |              |
| Switch (config) #int | t                                             |              |
| Switch (config) #int | terface gig                                   |              |
| Switch(config) #int  | terface gigabitEthernet 1/1                   |              |
| Switch(config-if)    | #swi                                          |              |
| Switch(config-if);   | #switchport mod                               |              |
| Switch (config-if)   | #switchport mode tr                           |              |
| Switch(config-if);   | #switchport mode trunk                        |              |
| Switch(config-if);   | #swi                                          |              |
| Switch(config-if);   | #switchport tr                                |              |
| Switch(config-if);   | #switchport trunk all                         |              |
| Switch(config-if);   | #switchport trunk allowed vl                  |              |
| Switch(config-if);   | <pre>#switchport trunk allowed vlan 2,3</pre> |              |
| Switch(config-if);   | #end                                          |              |
| Switch#              |                                               |              |
| SYS-5-CONFIG_I: (    | Configured from console by console            |              |
|                      |                                               |              |
| Switch#              |                                               | Y            |
|                      |                                               | Conv Basta   |
|                      |                                               | Copy Paste   |
|                      |                                               |              |
|                      |                                               |              |
|                      |                                               |              |
|                      |                                               |              |
|                      |                                               |              |
|                      |                                               |              |
|                      |                                               | > (          |

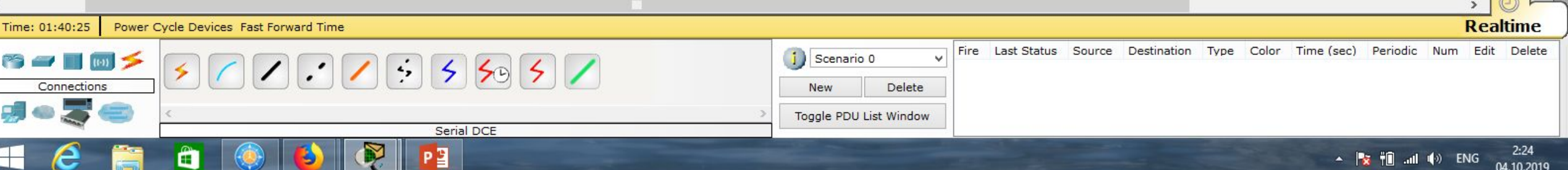

.

i) ?

#### File Edit Extensions

[Root]

#### 🖶 🗁 📶 🛅 💭 🔍 🔎 🥕 💭 1 0

New Cluster Move Object Set Tiled Background Viewport

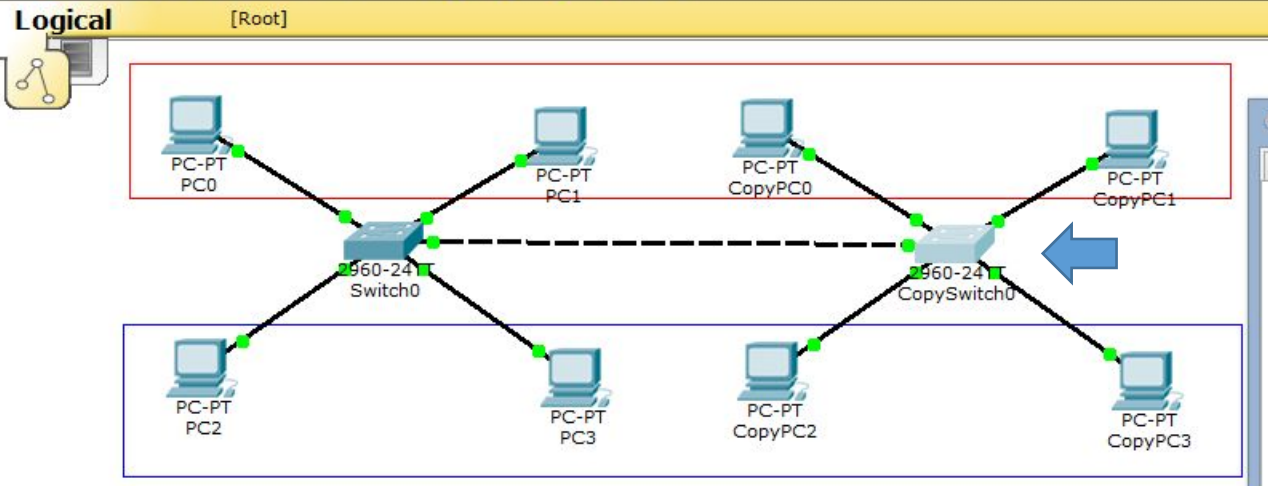

# Сохраним конфигурацию: «write memory».

|                    |               | CopySwitch0             |            |        |  |
|--------------------|---------------|-------------------------|------------|--------|--|
| nysical Config     | CLI           |                         |            |        |  |
|                    | 10            |                         |            |        |  |
|                    | 10            | S Command Line I        | nterrace   |        |  |
| Switch#conf        | 11014         |                         |            | ^      |  |
| Witch#configure    | t             |                         |            |        |  |
| witch#configure    | terminal      |                         |            |        |  |
| inter configurat   | ion commands, | one per line. End wi    | th CNIL/Z. |        |  |
| witch(config)#1    | .nt           |                         |            |        |  |
| Switch (config) #1 | nterface gig  | hitEthornot 1/1         |            |        |  |
| witch (config-if   | () tevi       | prosonernet 1/1         |            |        |  |
| witch(config=11    | ) tewitchnort | mod                     |            |        |  |
| Switch(config-if   | )#switchport  | mode tr                 |            |        |  |
| witch (config-if   | ) #switchport | mode trunk              |            |        |  |
| witch (config-if   | ) #qwi        | abde brank              |            |        |  |
| Switch (config-if  | )#switchport  | tr                      |            |        |  |
| witch (config-if   | )#switchport  | trunk all               |            |        |  |
| witch (config-if   | ) #switchport | trunk allowed vl        |            |        |  |
| Witch (config-if   | ) #switchport | trunk allowed vlan 2,3  |            |        |  |
| witch (config-if   | ) #end        |                         |            |        |  |
| Switch#            |               |                         |            |        |  |
| SYS-5-CONFIG_I:    | Configured t  | from console by console |            |        |  |
| witch#wr           |               |                         |            |        |  |
| Switch#write mem   | 1             |                         |            |        |  |
| Switch#write mem   | ory           |                         |            |        |  |
| Building configu   | ration        |                         |            |        |  |
| [OK]               |               |                         |            |        |  |
| Switch#            |               |                         |            | ~      |  |
|                    |               |                         | C          | Paste  |  |
|                    |               |                         | C          | 1 4310 |  |
|                    |               |                         |            |        |  |
|                    |               |                         |            |        |  |
|                    |               |                         |            |        |  |
|                    |               |                         |            |        |  |

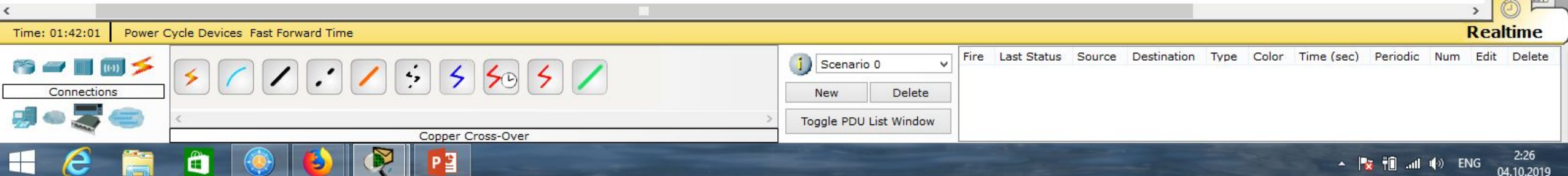

| le Edit Options View Tools Extensions Help                                                                                                    |                                                                                                    | 1)?      |
|----------------------------------------------------------------------------------------------------|----------------------------------------------------------------------------------------------------|----------|
| Logical [Root]                                                                                                    | New Cluster Move Object Set Tiled Background                                                                                                    | Viewport |
| PC-PT<br>PC0<br>PC1<br>PC1<br>PC0<br>PC-PT<br>PC1<br>PC0<br>PC-PT<br>CopyPC0<br>PC-PT<br>CopyPC1                                                                                           | Switch0     -     ×       Physical Config CLI     IOS Command Line Interface       Switch (config-if) #switchport mo     •                                                                                                    |          |
| PC-PT<br>PC2<br>PC2<br>PC3<br>PC-PT<br>PC3<br>PC-PT<br>PC3<br>PC-PT<br>PC3<br>PC-PT<br>PC3<br>PC-PT<br>PC3<br>PC-PT<br>PC3<br>PC-PT<br>PC3<br>PC-PT<br>PC3<br>PC-PT<br>PC3<br>PC-PT<br>PC3 | <pre>Switch(config-if)#switchport mode tr<br/>Switch(config-if)#switchport mode trunk<br/>Switch(config-if)#<br/>%LINEPROTO-5-UPDOWN: Line protocol on Interface GigabitEthernet1/1, changed stat<br/>e to down<br/>%LINEPROTO-5-UPDOWN: Line protocol on Interface GigabitEthernet1/1, changed stat<br/>e to up<br/>Switch(config-if)#swi<br/>Switch(config-if)#switchport tr<br/>Switch(config-if)#switchport trunk all<br/>Switch(config-if)#switchport trunk all<br/>Switch(config-if)#switchport trunk allowed v1<br/>Switch(config-if)#switchport trunk allowed v1an 2,3<br/>Switch(config-if)#switchport trunk allowed v1an 2,3<br/>Switch(config-if)#switchport trunk allowed v1an 2,3<br/>Switch(config-if)#switchport trunk allowed v1an 2,3<br/>Switch(config-if)#switchport trunk allowed v1an 2,3<br/>Switch(config-if)#switchport trunk allowed v1an 2,3<br/>Switch(config-if)#switchport trunk allowed v1an 2,3<br/>Switch(config-if)#switchport trunk allowed v1an 2,3<br/>Switch(config-if)#switchport trunk allowed v1an 2,3<br/>Switch(config-if)#switchport trunk allowed v1an 2,3<br/>Switch(config)#switchport trunk allowed v1an 2,3<br/>Switch(config)#switchport trunk allowed v1an 2,3<br/>Switch(config-if)#switchport trunk allowed v1an 2,3<br/>Switch(config-if)#switchport trunk allowed v1an 2,3<br/>Switch(config)#switchport trunk allowed v1an 2,3<br/>Switch(config)#switchport trunk</pre> |          |
| Сохраним конфигурацию для другого<br>коммутатора: «write memory».                                                                                                    | Switch#<br>*SYS-5-CONFIG_I: Configured from console by console<br>Switch#wr<br>Switch#write mem<br>Building configuration<br>[OK]<br>Switch#<br>Copy Paste                                                                                                    |          |

| <u>د</u>                                             | 2                                                                                                    |                    |
|------------------------------------------------------|----------------------------------------------------------------------------------------------------|--------------------|
| Time: 01:43:07 Power Cycle Devices Fast Forward Time | R                                                                                                    | ealtime            |
|                                                      | Scenario 0         Fire         Last Status         Source         Destination         Type         Color         Time (sec)         Periodic         Num           New         Delete         Delete         Del | Edit Delete        |
| Copper Cross-Over                                    | Toggle PDU List Window                                                                                                    |                    |
|                                                      | 🔺 🍡 👘il 🌗 ENG                                                                                                    | 2:27<br>04.10.2019 |

i) ?

Viewport

5

### ile Edit Options View Tools Extensions He

### 🗋 💳 🖬 🗁 📶 📄 💭 🖓 🔎 🔎 🔎 📖 🍣

New Cluster Move Object Set Tiled Background

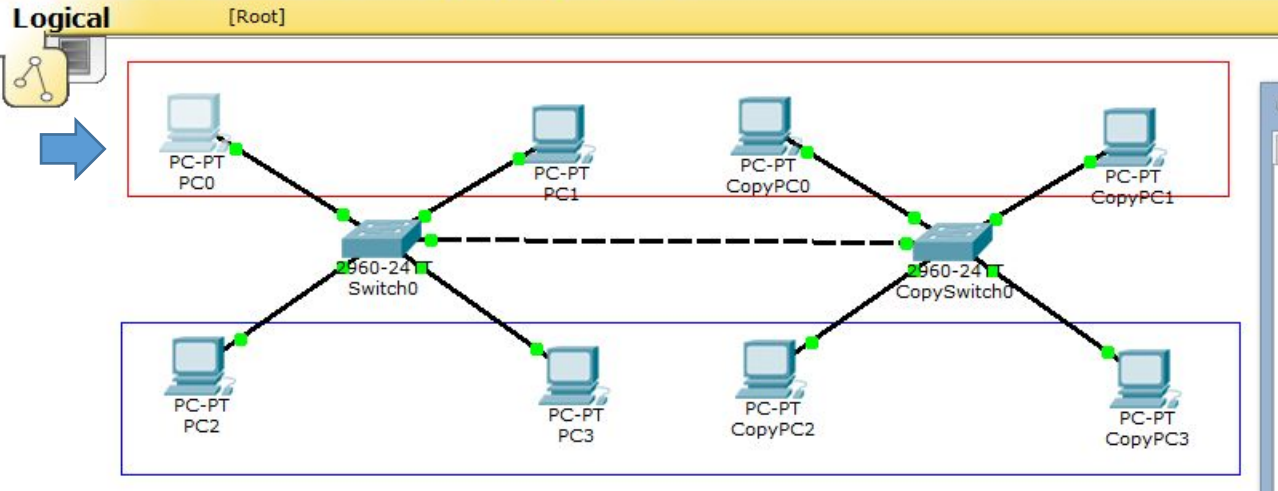

Проверим взаимодействия данных компьютеров. С компьютером ...3.1 чужой сети связи нет.

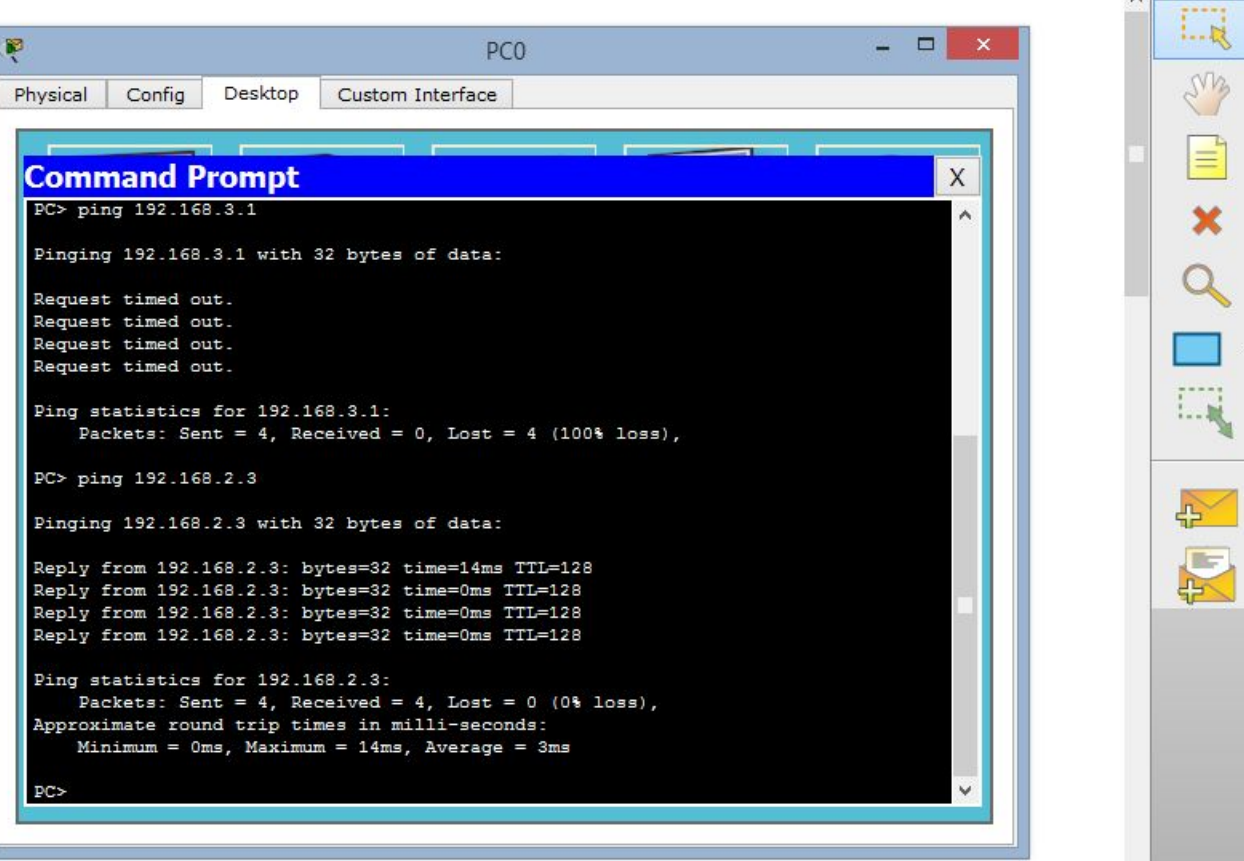

С компьютером ...2.3 своей сети связь есть.

| <                                       |                                       |                                                         | , O F                                            | - |
|-----------------------------------------|---------------------------------------|---------------------------------------------------------|--------------------------------------------------|---|
| Time: 01:45:25                          | Power Cycle Devices Fast Forward Time |                                                         | Realtime                                         |   |
| 1 <b>1</b> 1                            | ■≠ ≤ < < : < 5 5 5 5 5                | Scenario 0     V     Fire Last Status Source Destinatio | on Type Color Time(sec) Periodic Num Edit Delete |   |
| Connection                              |                                       | New Delete                                              |                                                  |   |
| - 20 - 20 - 20 - 20 - 20 - 20 - 20 - 20 |                                       | Toggle PDU List Window                                  |                                                  |   |
| -                                       | Copper Cross-Over                     |                                                         |                                                  | _ |
| <b>H (2</b> )                           |                                       |                                                         | ▲ 🙀 📲II 🕪 ENG 04 10 2010                         |   |

Viewport

## 🛅 💳 🖶 🗁 📶 📄 🖗 🔍 🔎 🔎 📖 🍣

[Root]

Logical

Extensions Hel

R Physical PC-PT PC-PT PC-PT CopyPC0 CopyPC 60-24 960-24 Switch0 CopySwitch

# Видим, что с компьютерами

чужой сети связи нет.

С компьютерами своей сети связь есть.

|                |           |                                 |                        |                  |        |             |        |                  |           | >      | ) (D) (E)  | _ |
|----------------|-----------|---------------------------------|------------------------|------------------|--------|-------------|--------|------------------|-----------|--------|------------|---|
| Time: 01:46:33 | 7 Power ( | Cycle Devices Fast Forward Time |                        |                  |        |             |        |                  |           | R      | ealtime    | _ |
| Connecti       | (iii) 🗲   | <b>&gt; ~ / : / : 5 555</b> /   | Scenario 0 V           | Fire Last Status | Source | Destination | Type C | Color Time (sec) | Periodic  | Num E  | dit Delete |   |
|                |           | Copper Cross-Over               | Toggle PDU List Window |                  |        |             |        |                  |           |        |            |   |
| - 6            |           |                                 |                        |                  |        | -           |        |                  | 😽 †🗊 .atl | () ENG | 2:30       |   |

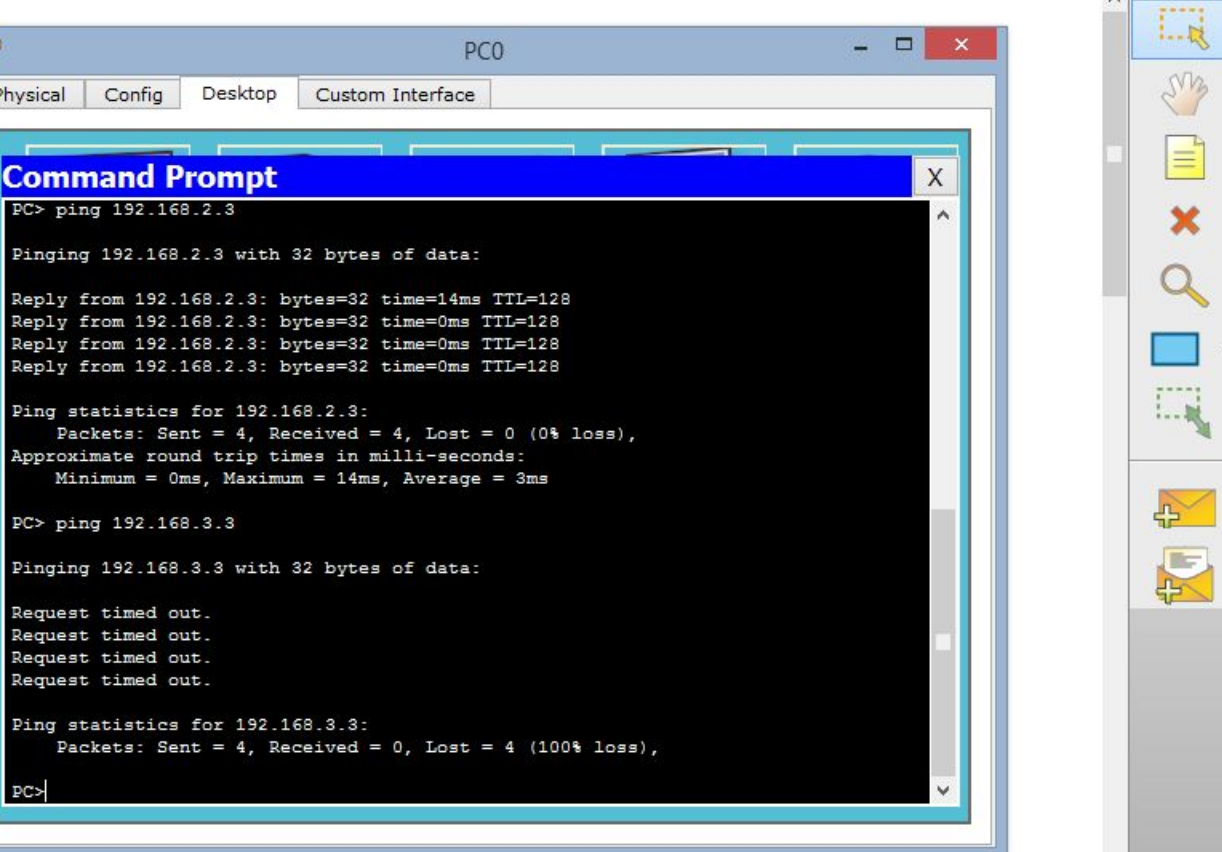

New Cluster

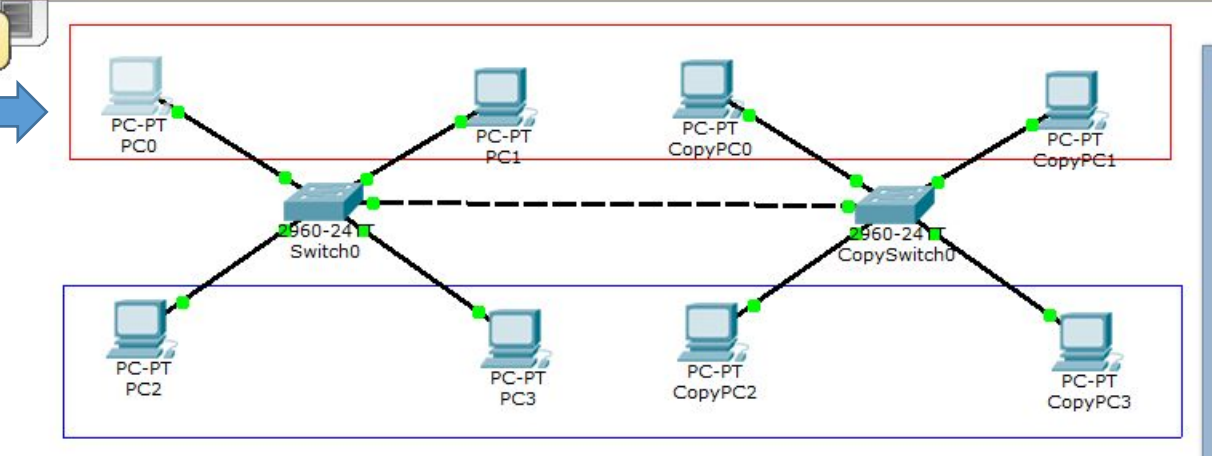

i) ?

Move Object Set Tiled Background

i) ?

### Extensions Heli

#### 🖹 🖨 🐢 🔸 🥕 🥕 🔳 🍣

New Cluster Move Object Set Tiled Background Viewport

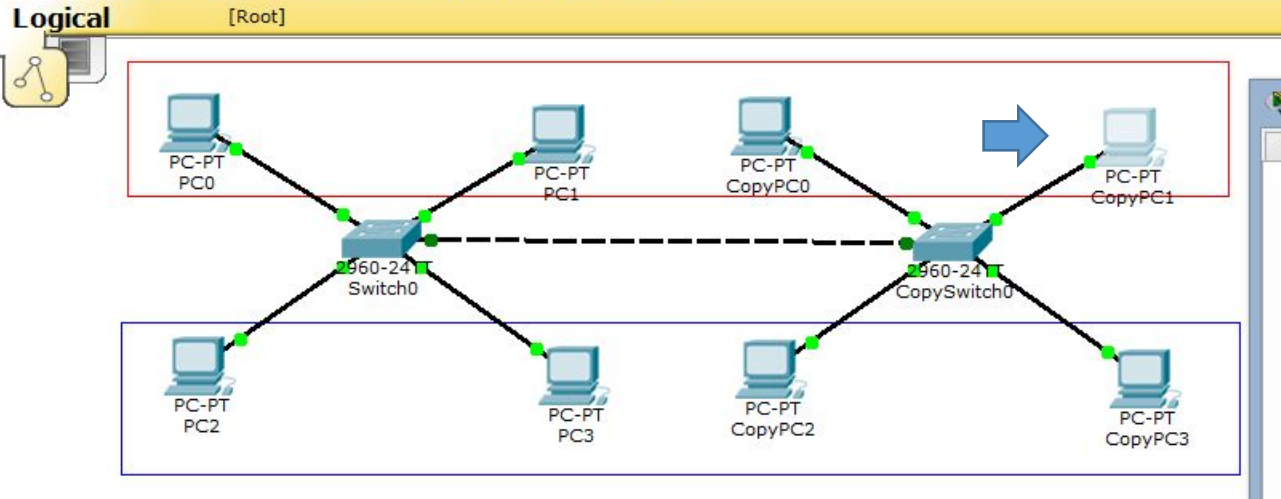

# Аналогичные действия можно провести с другими компьютерами.

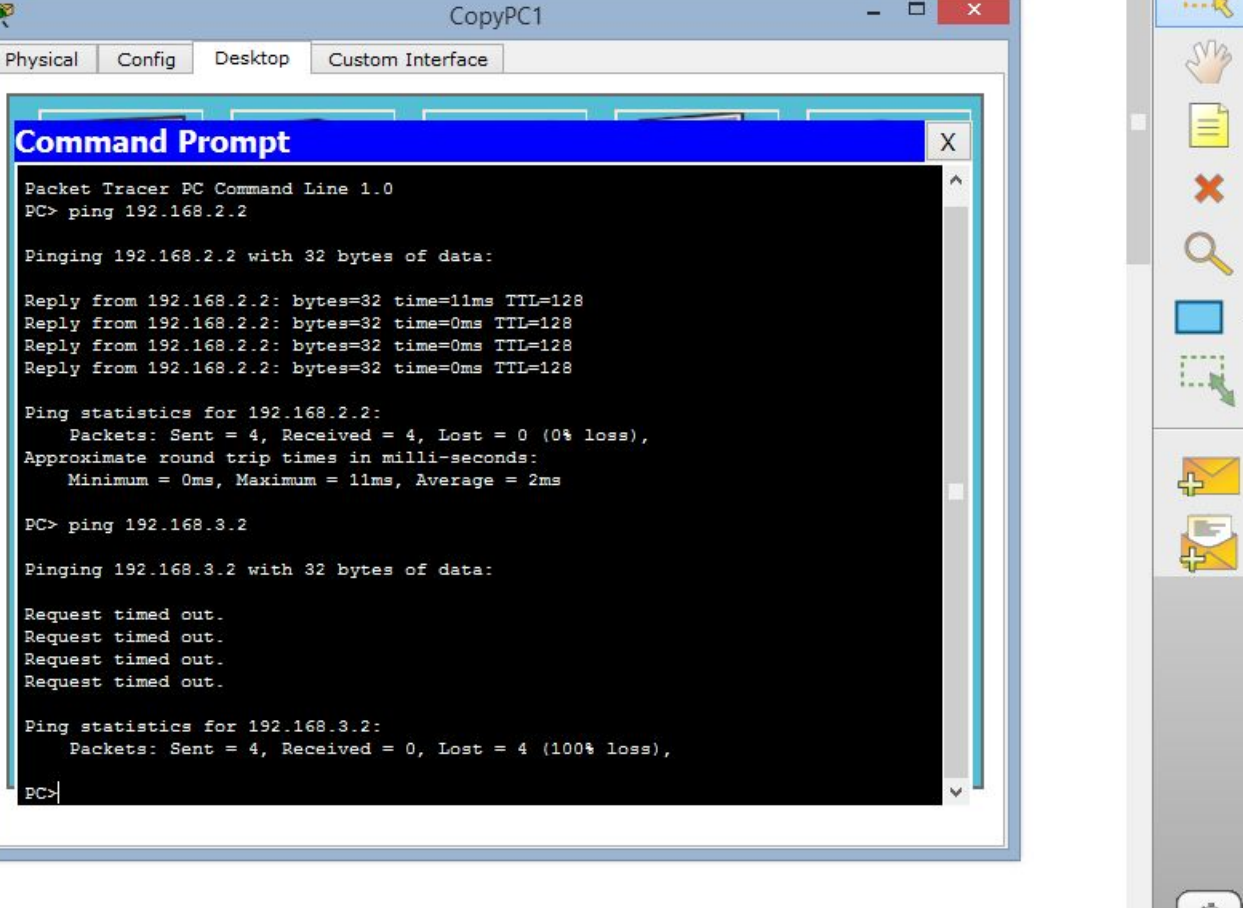

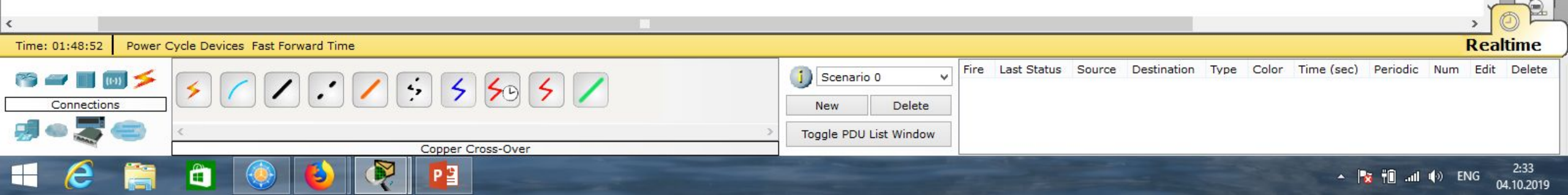

### ) 🗁 🖶 🖆 🖆 🗊 💭 🗛 🎤 🔎 📖 🍣

1) ?

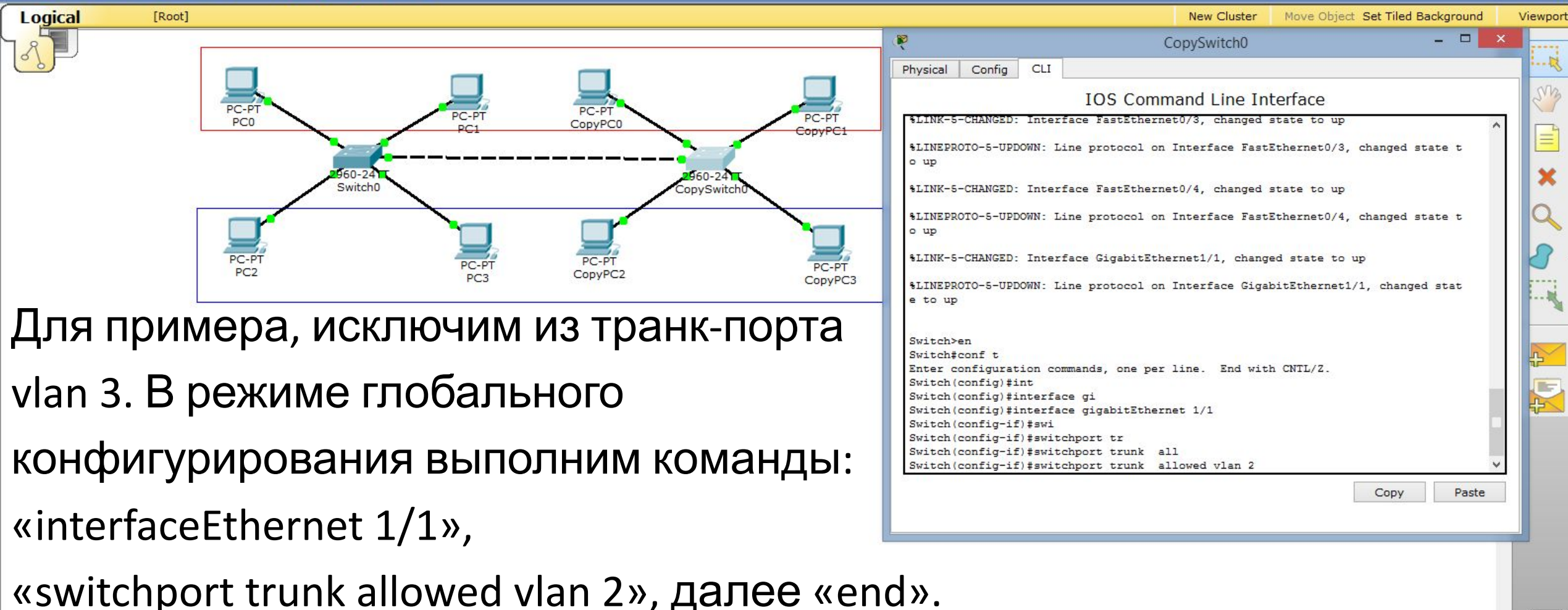

Realtime Time: 00:07:33 Power Cycle Devices Fast Forward Time Fire Last Status Source Destination Color Time (sec) Periodic Delete Type Num Edit Scenario 0 New Delete Toggle PDU List Window Router-PT-Empty ENG 👘 🖬 👘 17.10.2019

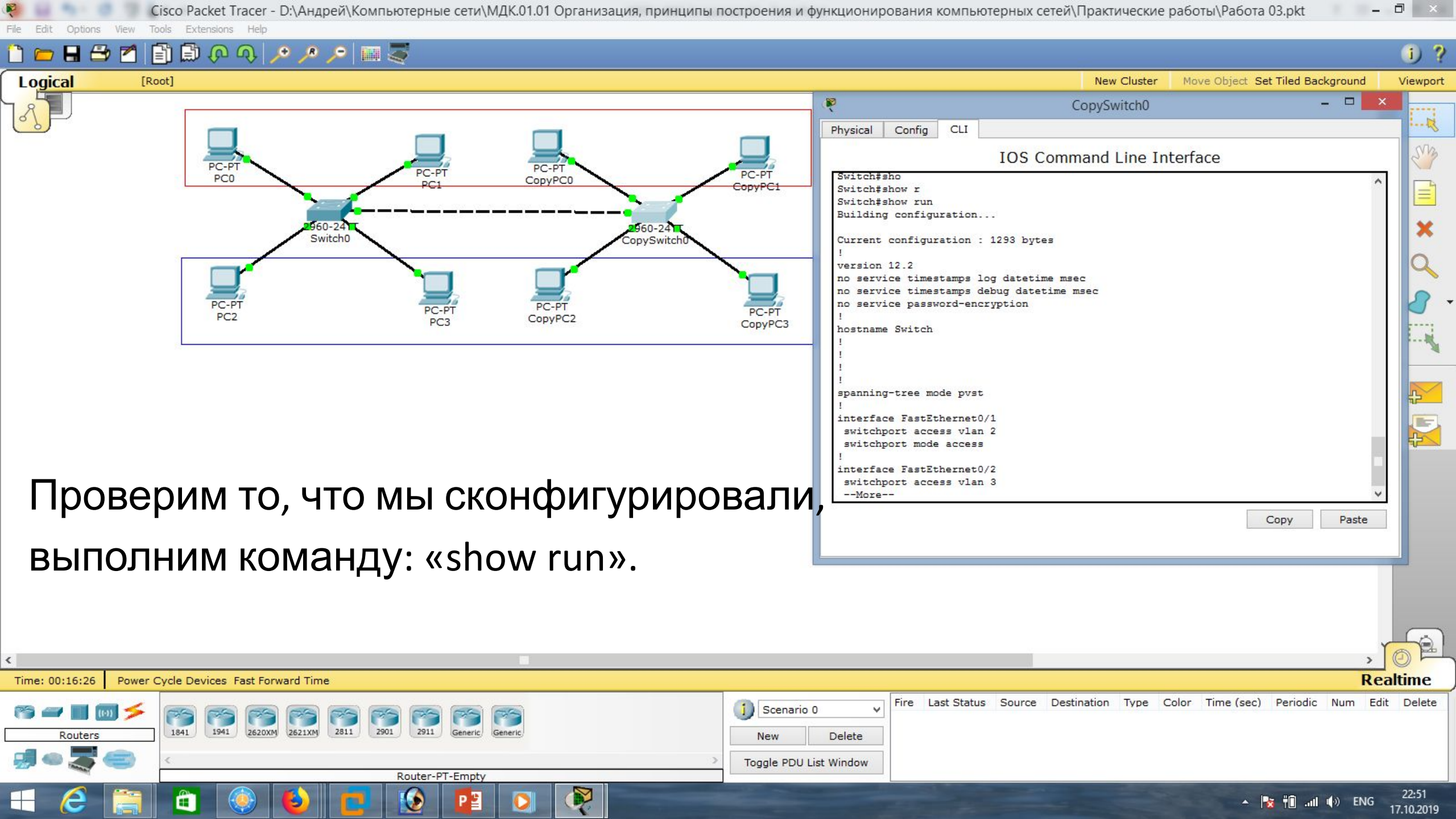

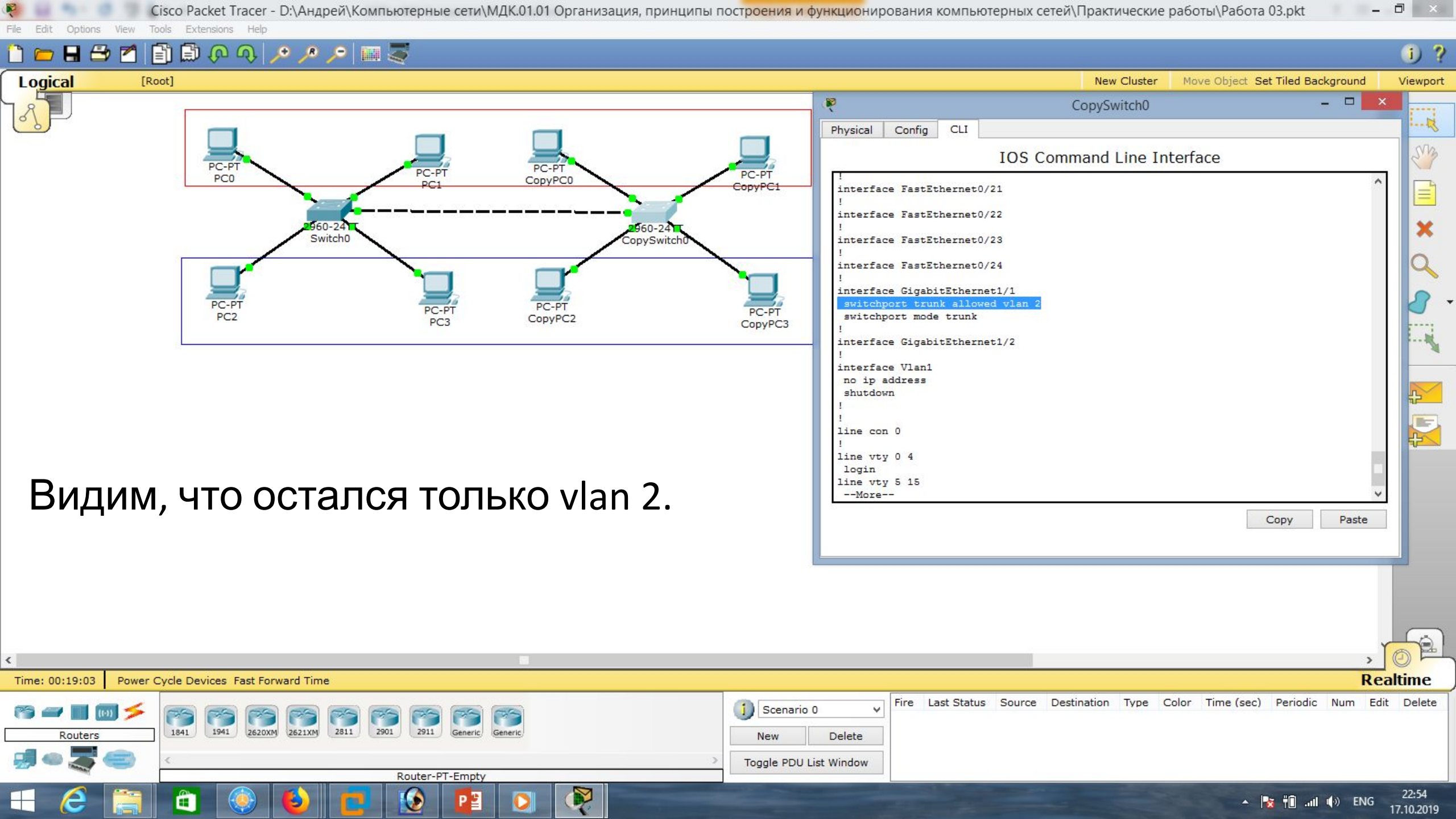

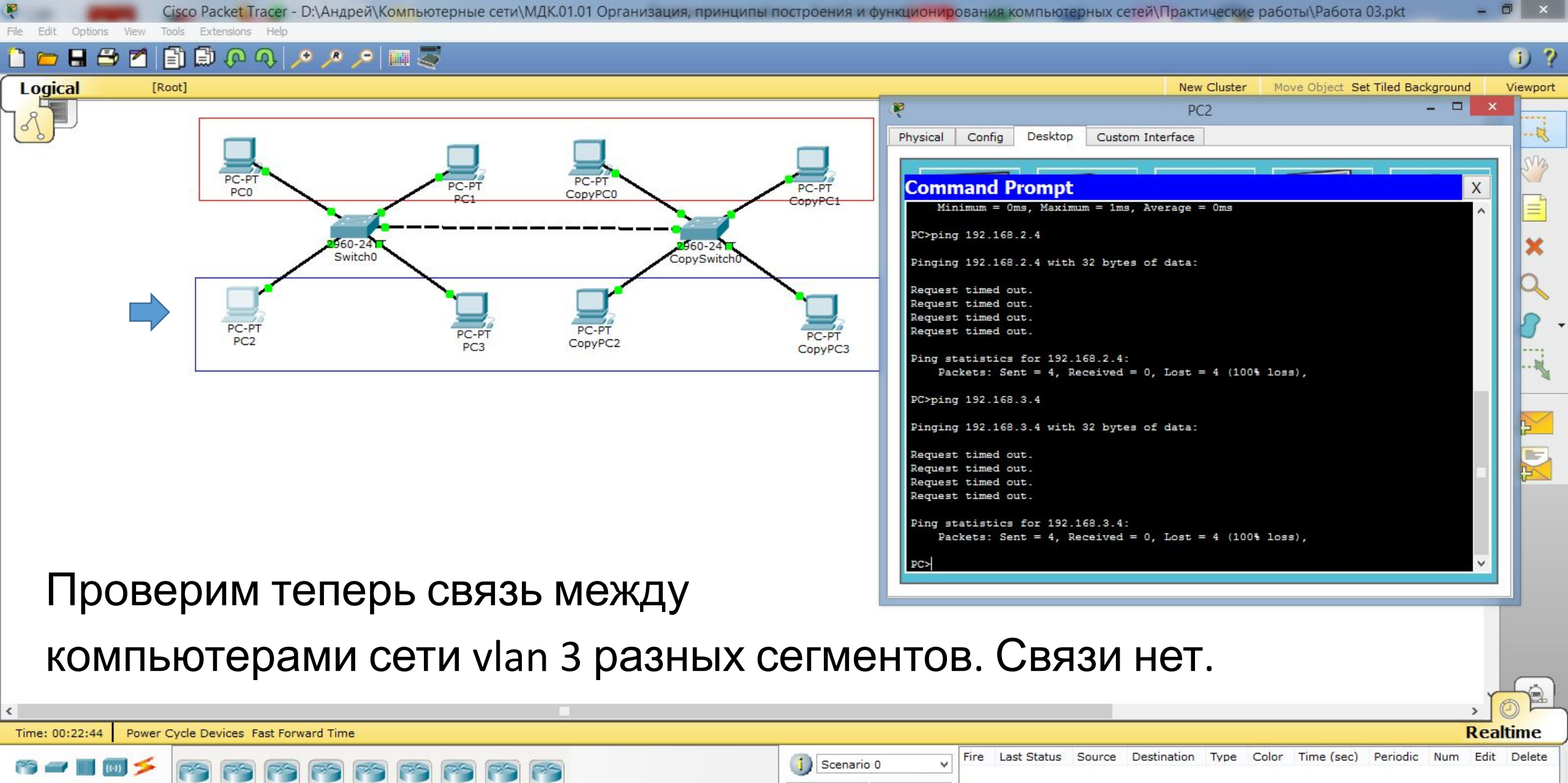

Routers

1941 2811 2901 2911 1841 2620XM 2621XM New Delete Toggle PDU List Window Router-PT-Empty Y 22:58 Ô 🔺 🋐 👬 📶 🌒 ENG 17.10.2019

| Маска подсети   | подсети Маска в двоичной системе             |     | Количество<br>адресов | Обратная<br>маска |
|-----------------|----------------------------------------------|-----|-----------------------|-------------------|
| 255.255.255.255 | $111111111.\ 11111111.\ 11111111.\ 11111111$ | /32 | 1                     | 0.0.0.0           |
| 255.255.255.254 | 11111111.11111111.11111111.1111110           | /31 | 2                     | 0.0.0.1           |
| 255.255.255.252 | 11111111.11111111.11111111.11111100          | /30 | 4                     | 0.0.0.3           |
| 255.255.255.248 | 11111111.11111111.11111111.11111000          | /29 | 8                     | 0.0.0.7           |
| 255.255.255.240 | 11111111.11111111.11111111.11110000          | /28 | 16                    | 0.0.0.15          |
| 255.255.255.224 | 11111111.11111111.11111111.11100000          | /27 | 32                    | 0.0.0.31          |
| 255.255.255.192 | 11111111.11111111.11111111.11000000          | /26 | 64                    | 0.0.0.63          |
| 255.255.255.128 | 111111111.11111111.11111111.10000000         | /25 | 128                   | 0.0.0.127         |
| 255.255.255.0   | 111111111.11111111.11111111.00000000         | /24 | 256                   | 0.0.0.255         |
| 255.255.254.0   | 111111111.11111111.11111110.0000000          | /23 | 512                   | 0.0.1.255         |
| 255.255.252.0   | 11111111.11111111.11111100.0000000           | /22 | 1024                  | 0.0.3.255         |
| 255.255.248.0   | 111111111.11111111.11111000.0000000          | /21 | 2048                  | 0.0.7.255         |
| 255.255.240.0   | 111111111.11111111.11110000.0000000          | /20 | 4096                  | 0.0.15.255        |
| 255.255.224.0   | 111111111.11111111.11100000.0000000          | /19 | 8192                  | 0.0.31.255        |
| 255.255.192.0   | 111111111.11111111.11000000.0000000          | /18 | 16384                 | 0.0.63.255        |
| 255.255.128.0   | 111111111.11111111.10000000.0000000          | /17 | 32768                 | 0.0.127.255       |
| 255.255.0.0     | 11111111.11111111.00000000.0000000           | /16 | 65536                 | 0.0.255.255       |
| 255.254.0.0     | 111111111.1111110.0000000.0000000            | /15 | 131072                | 0.1.255.255       |
| 255.252.0.0     | 11111111.1111100.0000000.0000000             | /14 | 262144                | 0.3.255.255       |
| 255.248.0.0     | 11111111.11111000.0000000.00000000           | /13 | 524288                | 0.7.255.255       |
| 255.240.0.0     | 11111111.11110000.0000000.00000000           | /12 | 1048576               | 0.15.255.255      |

# Список литературы:

- 1. Компьютерные сети. Н.В. Максимов, И.И. Попов, 4-е издание, переработанное и дополненное, «Форум», Москва, 2010.
- 2. Компьютерные сети. Принципы, технологии, протоколы, В. Олифер, Н. Олифер (5-е издание), «Питер», Москва, Санк-Петербург, 2016.
- 3. Компьютерные сети. Э. Таненбаум, 4-е издание, «Питер», Москва, Санк-Петербург, 2003.

# Список ссылок:

https://studfiles.net/html/2706/610/html\_1t7827cn0P.AOQ6/htmlconvd-5FjQl116x1.jpg

https://bigslide.ru/images/51/50961/960/img12.jpg

https://bigslide.ru/images/51/50961/960/img11.jpg

https://1.bp.blogspot.com/-qptz15WfEJE/XDoN736gSvI/AAAAAAAAAAAA8AAAAB/ESDrBE1iP-0vt5keIdxrnh\_Y6ZpF2\_2tQCLcBGAs/s1600/Hybrid-Network.jpg

http://www.klikglodok.com/toko/19948-thickbox\_default/jual-harga-allied-telesis-switch-16-port-gigabit-10-100-1000-unmanaged-at-gs900-1 6.jpg

http://900igr.net/up/datas/221400/029.jpg

# Спасибо за внимание!

Преподаватель: Солодухин Андрей Геннадьевич Электронная почта: <u>asoloduhin@kait20.ru</u>